#### Информация

NDrive е персонално навигационно решение. Основано на GPS технология, то осигурява опростена и точна навигация чрез визуални и гласови инструкции, която включва имена на улици и местоположения, навигация от врата до врата и подробна информация за забележителни места на няколко езика. NDrive е софтуер с няколко платформи, съвместими с операционни системи Windows CE.NET, Windows Mobile, Symbian и Linux. Портфолиото ви осигурява подробни и точни дигитални карти от целия свят, чрез опростен, но мощен интерфейс, който е създаден за неопитни потребители.

Когато започнете навигиране ще забележите, че въпреки скромния си вид и интуитивни менюта, вашият нов NDrive се оказва изключително ефективен в изпълнение на най-важната си функция: Избор на най-добрия маршрут към вашето местоназначение!

Ако искате да търсите определена функция във вашия NDrive, потърсете в съдържанието "ИСКАМ ДА...". Можете също така да потърсите в ръководството за повече подробности относно всички функции на вашия нов NDrive.

## ИСКАМ ДА...

| ТЪРСЕНЕ ИЗ МЕНЮТАТА НА NDRIVE |                              |
|-------------------------------|------------------------------|
| ОБЩИ                          |                              |
| ЕЗИК                          |                              |
| ИЗГЛЕД НА КАРТА               | 5                            |
| ОПЦИИ НА МАРШРУТА             | 6                            |
| НАСТРОЙКИ ЗА СИГУРНОСТ        | 7                            |
| СИСТЕМНИ                      |                              |
| GPS                           | 9                            |
| ИМПОРТ/ЕКСПОРТ НА ДАННИ       |                              |
| НАМЕРИ / НАВИГИРАЙ            |                              |
| АДРЕС                         |                              |
| ПРЕДПОЧИТАНИ                  |                              |
| ДОМ                           |                              |
| СКОРОШНО МЕСТОПОЛОЖЕНИЕ       |                              |
| ИНТЕРЕСНИ ТОЧКИ               |                              |
| ПОЩЕНСКИ КОД                  |                              |
| КООРДИНАТИ                    |                              |
| УПРАВЛЕНИЕ НА ПРЕДПОЧИТАНИ    |                              |
| ДОБАВИ В ПРЕДПОЧИТАНИ         | Error! Bookmark not defined. |
| РЕДАКТИРАИ ПРЕДПОЧИТАНИ       | Error! Bookmark not defined. |
| ПРЕМАХНИ ПРЕДПОЧИТАНИ         | Error! Bookmark not defined. |
| ИЗПАРТИ МОЕТО МЕСТОПОЛОЖЕНИЕ  | Error! Bookmark not defined. |
| ДАННИ НА ЕКРАНА БЕЗ НАВИГАЦИЯ |                              |
| ДАННИ НА ЕКРАНА С НАВИГАЦИЯ   |                              |
|                               | AH                           |
|                               |                              |
|                               |                              |
|                               |                              |
| ЗА ДОП БЛИИТЕЛИА ПОМОЩ        |                              |

## ...**ТЪРСЕНЕ ИЗ МЕНЮТАТА НА NDRIVE**

Можете да използвате пръста си, за да плъзнете хоризонтално екрана из цялата NDrive система от менюта, така че да имате повече опции на страничните менюта. Това движение с ръка може също да се използва за "връщане" при избраните менюта.

Когато и да се покаже списък с резултати, вие можете да използвате пръста си, за да превъртате вертикално всички резултати. Има няколко настройки, които могат да бъдат нагласени за по-добро адаптиране на NDrive към вашите нужди.

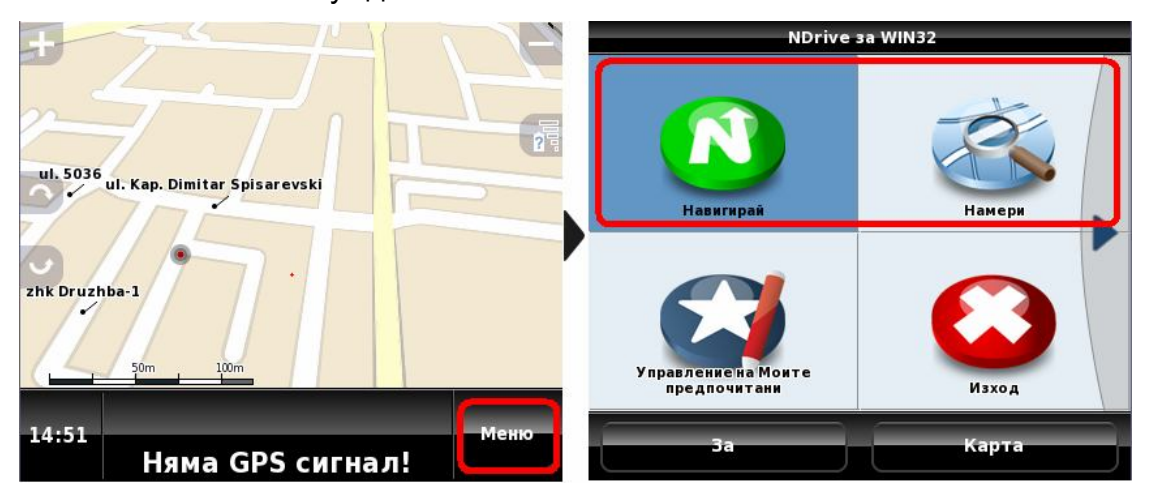

## ОБЩИ

За конфигуриране на някои общи настройки на вашия NDrive, следвайте следващите стъпки:

| Настройки                 | Настройки              |
|---------------------------|------------------------|
| 🔘 Общи                    | 🔘 Общи                 |
| 🐸 Език                    | Високоговорител – +    |
| 🕒 Изглед на карта         | Осветление             |
| 💿 Опции на маршрута       | Винаги включено        |
| 🙆 Настройки за сигурност  | <b>В</b> Език          |
| 🥝 Системни                | Език                   |
| 🍪 GPS                     | Клавиатура – +         |
| 🚳 Импорт/Експорт на данни | Км/ч / М/ч<br>км/ч – + |
|                           | 🥯 Изглед на карта      |
| Назад Карта               | Назад ОК               |

- Високоговорител: Позволява ви да променяте силата на звука на гласовите инструкции на NDrive, от "Изключено" до ниво 5. Винаги настройвайте сила на звука, която не пречи на вашето шофиране;
- Осветление: Позволява ви за управлявате фоновото осветление;
  - ⇒ Винаги включено: Фоновото осветление остава включено (не важи за модели Touch и TouchXL);
  - ⇒ Интелигентно съхраняване на енергията: Фоновото осветление намалява след определеното време, но се увеличава преди всички маневри. Тази настройка е предназначена за съхраняване на батерията на устройството;
  - ⇒ Системни: Фоновото осветление поддържа очертанията на устройството.

## ЕЗИК

В това меню можете да настроите езика и други опции за вашия NDrive. Моля, отбележете, че когато промените езика, гласовите инструкции също ще се променят на избрания от вас език.

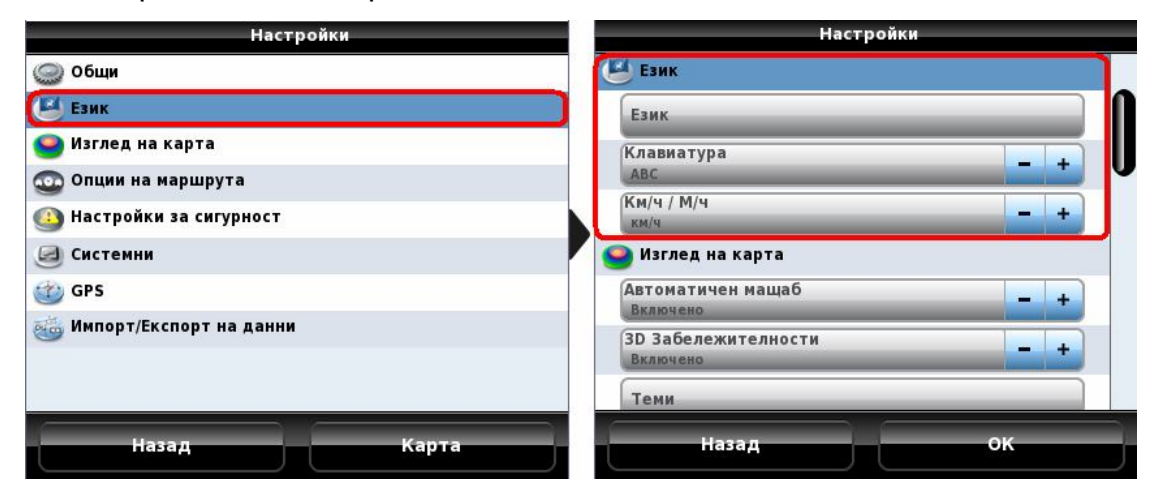

## ИЗГЛЕД НА КАРТА

В това меню можете да настроите предпочитанията си как да бъде показана картата и нейните компоненти.

| Настройки                 | Настройки             |
|---------------------------|-----------------------|
| Общи                      | 🍚 Изглед на карта     |
| 🦉 Език                    | Автоматичен мащаб – + |
| 🕒 Изглед на карта         | ЗD Забележителности   |
| 😳 Опции на маршрута       | Включено              |
| 🙆 Настройки за сигурност  | Теми                  |
| Системни                  | Предпочитани          |
| 🍅 GPS                     |                       |
| 🚳 Импорт/Експорт на данни | интересни точки (РОП) |
|                           | 💿 Опции на маршрута   |
|                           | Опции на маршрута – + |
| Назад Карта               | Назад ОК              |

- Автоматичен мащаб: Можете да включите или изключите автоматичното мащабиране на катарата, когато сте задали маршрут с Ndirve. Ако запазите настройките включени, мащабирането ще се променя според скоростта, с която пътувате, като автоматичните настройки от своя страна позволяват по добър изглед на картата.
- ЗD Забележителности: Позволява ви да активирате или дезактивирате 3D сгради, които могат да бъдат открити във градове от вашата NDrive;
- Теми: Позволява ви да изберете цветната схема на вашата карта.
   Съществува голям избор от цветни схеми, включително някои, специално създадени за нощно използване;
- Предпочитани: Позволява ви да прибавяте, редактирате, премахвате или експортирате всички ваши категории Предпочитани. По подразбиране в NDrive са включени три категории, но вие можете да създадете неограничен брой, съгласно вашите предпочитания;
- Интересни точки (POI): Можете да избирате групи и категории Забележителност, които да бъдат видими на картата. Използвайте тази опция, за да направите вашите категории ЗАБЕЛЕЖ графично по-приложими.

## ОПЦИИ НА МАРШРУТА

Тук можете да настроите начина, по който NDrive изчислява маршрутите.

| Настройки                         | Настройки                                   |
|-----------------------------------|---------------------------------------------|
| <b>Общи</b>                       | 💿 Опции на маршрута                         |
| 🦉 Език                            | Опции на маршрута — +                       |
| Изглед на карта Опции на маршрута | Платени пътища – +                          |
| Настройки за сигурност            | Настройки за сигурност                      |
| Системни                          | Сигнализация за превишаване на скоростт – + |
| 🍪 GPS                             | Предупреждение за допустима скорост 💶 🛨 🗸   |
| 🚳 Импорт/Експорт на данни         | Предупреждение за радар – +                 |
|                                   | Системни                                    |
| Назад Карта                       | Назад ОК                                    |

- Опции на Маршрута:
  - ⇒ Най-бърз: NDrive може да изчислява маршрутите, давайки приоритет на по-бързите пътища, такива като Магистрали или Автостради, и минимизирайки времето за пътуване;
  - ⇒ Най-къс: Изчисляването на маршрута ще се извършва като се избира най-краткия път, като се минимизират милите за шофиране, но без промяна на категорията път;
  - ⇒ Режим Пешеходец: NDrive ще изчислява маршрутите без да взима под внимание пътните знаци, подобни на предупреждаващите за еднопосочно движение, например.
  - ⇒ Режим Приключение: Идеален за офроуд навигация.
- Инструменти:
  - ⇒ Да: При необходимост NDrive ще използва платени пътища, за да минимизира времето за пътуване;
  - ⇒ Избегни: При изчисляване на маршрута, NDrive ще избягва платените пътища. Ако не е възможно, ще чуете информацията "Платени пътища" в края на изчисляването.

## НАСТРОЙКИ ЗА СИГУРНОСТ

Тук можете да настроите няколко параметъра, за да направите шофирането по-безопасно.

| Настройки                                   | Настройки                                   |
|---------------------------------------------|---------------------------------------------|
| 🕥 Общи                                      | 🕒 Настройки за сигурност                    |
| 🐸 Език                                      | Сигнализация за превишаване на скоростт – + |
| Изглед на карта           Опции на маршрута | Предупреждение за допустима скорост – +     |
| Настройки за сигурност                      | Предупреждение за радар — +                 |
| 🥑 Системни                                  | Системни                                    |
| 🍘 GPS                                       | Формат на часа                              |
| 🚳 Импорт/Експорт на данни                   | GPS                                         |
|                                             | GPS - +                                     |
| Назад Карта                                 | Назад ОК                                    |

- Сигнализация за превишаване на скоростта: Ако желаете, NDrive ще активира звукова аларма всеки път, когато надвишите определена скорост. Това ви позволява да настроите вашата скорост или да изключите алармата. Забележка: Реалната скорост е винаги по-ниска от тази, показана от индикатора за скорост на вашето превозно средство.
- Предупреждение за допустима скорост: Всеки път има законно ограничение на скоростта. На този етап можете да изберете да бъдете предупреждавани всеки път, когато надвишите ограничението на скоростта на пътя, по който пътувате. Например, всеки път когато надвишите ограничение на скоростта от 70 mph по магистралата, ще бъде активирана визуална аларма, звукова аларма или и двете заедно, според вашите предпочитания.
- Предупреждение за радар: Активиране или дезактивиране на уведомяване за стационарен радар (когато е налично). Можете също така да въведете нови пакети за стационарен радар в "kml" формат. За повече информация, вижте www.ndrive.com

# СИСТЕМНИ

| Настройки                 | Настройки                 |
|---------------------------|---------------------------|
| Общи                      | 🕗 Системни                |
| 🥌 Език                    | Формат на часа            |
| 🥯 Изглед на карта         | GPS                       |
| 😳 Опции на маршрута       | GPS                       |
| 🚇 Настройки за сигурност  | Включено                  |
| 🕝 Системни                | СОМ порт _ +              |
| 🍅 GPS                     | Скорост предаване         |
| 🥁 Импорт/Експорт на данни | Координати – +            |
|                           | 🚳 Импорт/Експорт на данни |
| Назад Карта               | Назад ОК                  |

В това меню можете да промените някои системни настройки. Наличните опции в тази глава могат да варират, в зависимост от модела NDrive:

- Формат на часа: 12-часов или 24-часов формат
- Часова зона: Веднага щом NDrive определи валиден сателитен сигнал, устройството автоматично настройва местното време, съгласно Часовата зона зададена тук;
- Калибриране на екрана: При избрани NDrive модели, като Touch и TouchXL можете да използвате тази функция за калибриране на екрана, като се повишава точността и времето за реагиране.

#### GPS

В това меню можете да настроите някои параметри на GPS конфигурацията.

| Настройки                 | Настройки                   |
|---------------------------|-----------------------------|
| Общи                      | 🕑 GPS                       |
| 🦉 Език                    | GPS - +                     |
| \Theta Изглед на карта    | СОМ порт                    |
| 💿 Опции на маршрута       | Автоматично                 |
| 🚳 Настройки за сигурност  | Скорост предаване           |
| Системни                  | Координати – +              |
| 🐨 GPS                     | обо Импорт/Експорт на данни |
| 👹 Импорт/Експорт на данни | Импорт на предупреждения    |
|                           | Импортиране на предпочитани |
| Назад Карта               | Назад ОК                    |

- GPS: По всяко време можете да изключите GPS сигнала за приемане. Тази опция става полезна, когато и да се нуждаете от изследване на картата на открит район, където обикновено устройството ще се опита да локализира вашата позиция след няколко секунди, затруднявайки търсенето из NDrive картата.
- СОМ порт & Скорост предаване: Тези две опции са налични само при модели с Windows Mobile и те са полезни, винаги когато автоматичното търсене на настройки за GPS режим е неуспешно.
- Координати: Тук можете да настроите формата на координатите.
   Този параметър определя също търсенето/навигирането по формат на координатите. Съществуват три вида формат:
  - ⇒ **DMS:** Градуси, Минути и Секунди
  - ⇒ **DMM:** Градуси и Минути
  - ⇒ **DDD:** Градуси и десетични градуси

## ИМПОРТ/ЕКСПОРТ НА ДАННИ

| Настройки                 | Настройки                   |
|---------------------------|-----------------------------|
| <b>Общи</b>               | GPS                         |
| 🛃 Език                    | Включено                    |
| 😂 Изглед на карта         | СОМ порт                    |
| 😳 Опции на маршрута       | Скорост предаване           |
| 🚇 Настройки за сигурност  |                             |
| 🥝 Системни                | сординати                   |
| 🍅 GPS                     | 🛞 Импорт/Експорт на данни   |
| 🛞 Импорт/Експорт на данни | Импорт на предупреждения    |
|                           | Импортиране на предпочитани |
| Назад Карта               | Назад ОК                    |

Тук ще можете да импортирате и експортирате данни, като предпочитани местоположения и пакети за камери за определена страна. Тази характеристика предполага взаимодействие с приложението Google Земя, в което можете да отбелязвате вашите местоположения, да ги запазвате в "kml" формат и да ги импортирате чрез функцията импортиране/експортиране на NDrive. Също така има хиляди интернет общества, които предлагат голям избор от любими места и пакети за камери.

С тази функция можете да:

- Импортирате любими точки, отбелязани преди това в Google Земя във вашата папка с предпочитани;
- Импортирате пакети за камери и да ги замените с тези по подразбиране;
- Експортирате вашите предпочитани, за да ги прегледате в Google Земя или дори да ги споделите с други потребители на NDrive;

За повече информация, моля, прочетете "Ръководство с указания за Импортиране/Експортиране", налично на www.ndrive.com.

Много важно: Ако всички процедури се следват точно от потребителя, тази функция не би довела до загуба на данни. При всички положения NDrive не носи отговорност за загуба на някое предпочитано място или точка на камера при процеса на работа.

## ... НАМЕРИ / НАВИГИРАЙ

След извършване на тези основни системни настройки на NDrive, следващия раздел показва две подменюта, които са представени на екрана на главното Меню.

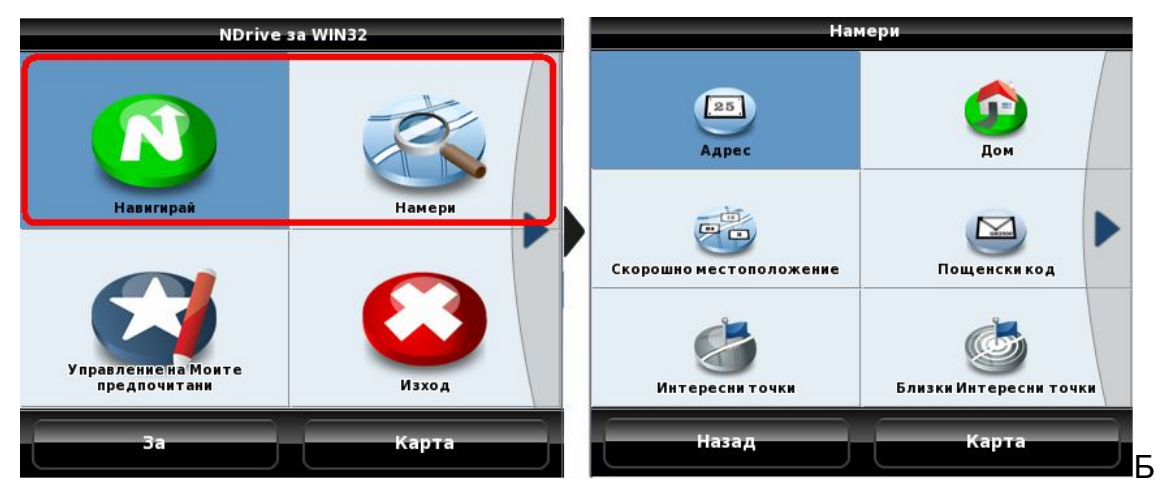

утоните за търсене и навигиране извеждат към същото меню, така че те ще бъдат споменати заедно.

#### Навигирай:

Тази опция може да бъде избрана когато и да пожелаете да стартирате изчисляване на маршрут и разстояние. Ако вашето устройство има валиден GPS сигнал, режимът за навигация се активира автоматично, като ви позволява да визуализирате всички инструкции/маневри, както и гласови команди. Ако устройството няма GPS сигнал (във вътрешността на сгради или затворени местоположения) NDrive ще активира Демо режим. Тази опция ще покаже целия маршрут и маневри до точката на местоназначение.

#### Намери:

Тази опция може да бъде използвана за изследване на цялото съдържание на картите, като адреси, пощенски кодове, координати, забележителности и други. Просто функция за проучване.

11

#### АДРЕС 25 - $\sum$ Скоро ю местоположение Пощенски код 2 G Назад Карта 🗲 < Град > 🗲 < Улица > A Б B Г Д E ж 3 A Б B Г Д E ж 3 ИЙ K Л H 0 П Й M И K Л М H 0 П P C T У Φ X Ц 4 P С Τ У Φ X Ц ч ШЩЪ Ы Э ю Ь Я шщ Ъ Ы Ь Э Ю Я 123 123

фиг.3 - Изберете страната, в която искате да извършите търсене, като кликнете върху флага;

фиг.4 - Напишете името на града, селото, общината или местоположението, което най-добре отговаря на адреса, който търсите;

фиг.5 - Тук можете да избирате между центъра на града или да укажете име на улицата;

фиг.6 - Сега вече можете да отидете направо в средата на улицата, да видите кои са пресечните и улици или търсенето да е по-точено, като напишете точен адрес;

#### Съвети:

- Няма нужда да пишете обозначенията "булевард", "улица" или "шосе";
- Търсене на местоположения и имена на улици по инициали, наймалко разпространено име или пълно наименование;
- Когато и да изберете местоположения или улици, NDrive записва всички ваши избори, за да ускори бъдещи търсения;

 В случай, че желаете да видите всички резултати на дадено търсене, можете да скриете клавиатурата като плъзнете надолу вашия пръст. Сега можете да прегледате всички резултати, като използвате същото познато движение с ръка, за да превъртите списъка.

#### ПРЕДПОЧИТАНИ

За да локализирате вече определен от потребителя Предпочитан, следвайте стъпките, както са показани на снимките по-долу:

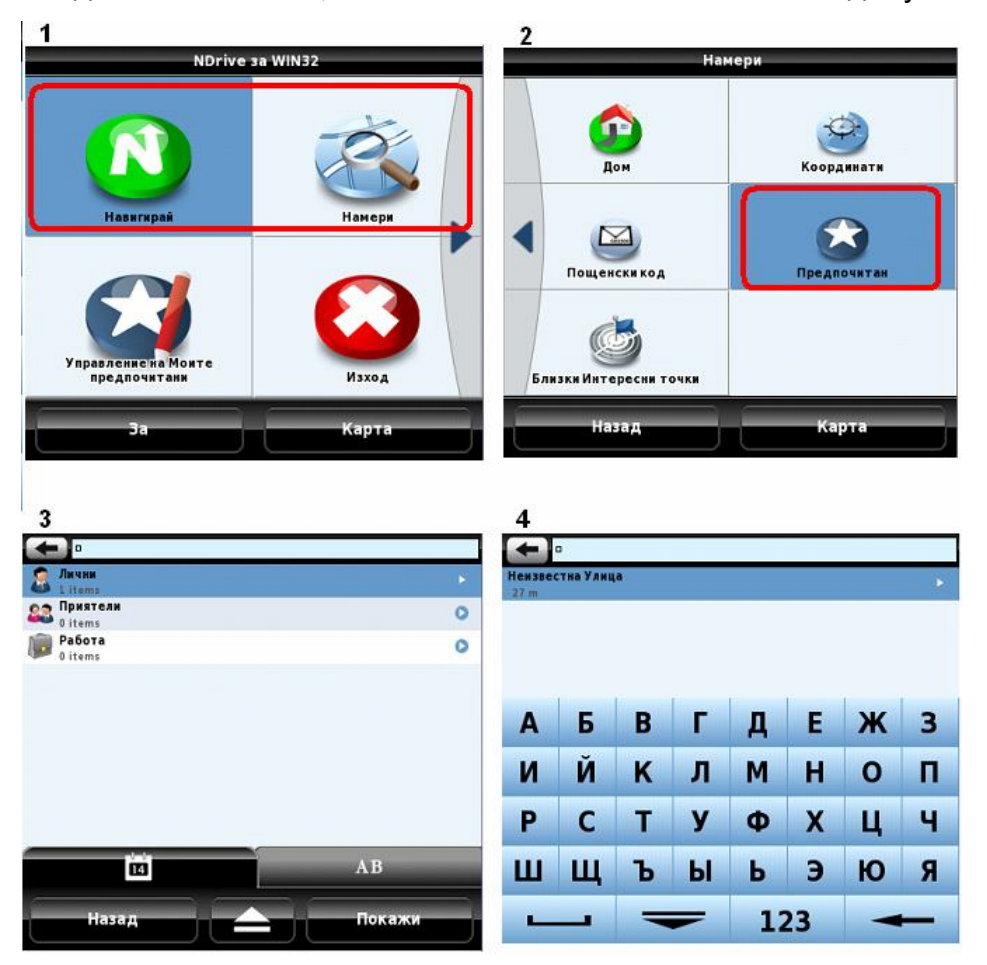

Съвети:

- Можете да създадете неограничен брой категории (по подразбиране NDrive има създадени три категории) и във всяка една от тях, можете да създадете неограничен брой Предпочитани;
- Предпочитаните могат да се използват за съхраняване на места, които представляват личен интерес, така че да можете да ги намерите без да се налага пълна процедура на търсене; Можете

също да ги споделяте с други потребители на NDrive, използвайки опцията Импортиране/Експортиране;

 Бутонът "і" ви показва всички действия, които можете да извършвате в категорията Предпочитан, както и към всички Предпочитани във вашия списък.

## ДОМ

За да локализирате вече определена точка на картата, подобна на "Начало", следвайте тези стъпки:

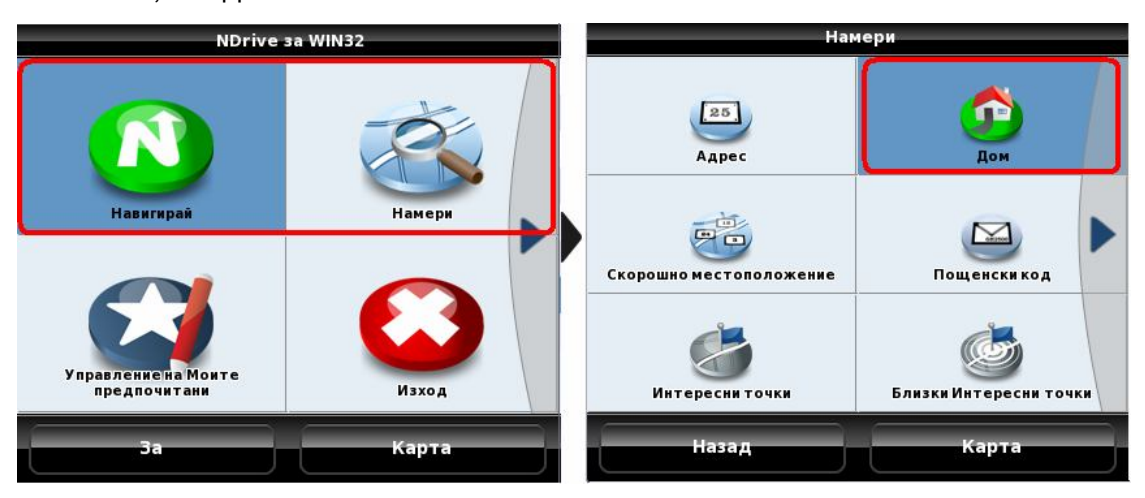

Съвети:

- Дом представлява специално предпочитано място, което ще използвате много пъти;
- За да запазите местоположението "Дом" за първи път, използвайте същата процедура, както при запазване на предпочитан (Вижте Прибави Предпочитани). Веднъж локализиран на картата, използвайте бутон "Прибави Дом", който се намира на долната тъмна лента на вашия екран. Този бутон е активен за 5 секунди всеки път, когато кликнете върху точка от картата.

## СКОРОШНО МЕСТОПОЛОЖЕНИЕ

Последни местоположения са история от всички предишни търсения. Меню Последни запазва улици, градове, забележителности, пощенски кодове и дори координати.

| NDrive :                            | за WIN32             | Hat                     | мери                   |
|-------------------------------------|----------------------|-------------------------|------------------------|
| Навигирай                           | Намери               | 25<br>Agpec             | Дом                    |
|                                     |                      | Скорошно местоположение | Пощенски код           |
| Управление на Моите<br>предпочитани | Изход                | <b>Интересни точки</b>  | близки Интересни точки |
|                                     | Карта                | Назад                   | Карта                  |
|                                     | Намери: І            | Последни                |                        |
|                                     | Sofiya<br>България   | 3                       |                        |
|                                     | Fazgrad България     | 3                       |                        |
|                                     | Eългария             | 8                       |                        |
|                                     | 🛑 Burgas<br>България | 3                       |                        |
|                                     | Hazan                | Карта                   |                        |
|                                     | назад                | Карта                   |                        |

# ИНТЕРЕСНИ ТОЧКИ

Търсенето на Забележителности е много гъвкаво. Възможно е търсене по даден град (или местоположение) или по близост (свързана с мястото, където се намирате вие на картата на NDrivel).

Можете да извършите Глобално търсене, по Група (напр. Транспорт) или дори по категория (напр. ЖП Гара).

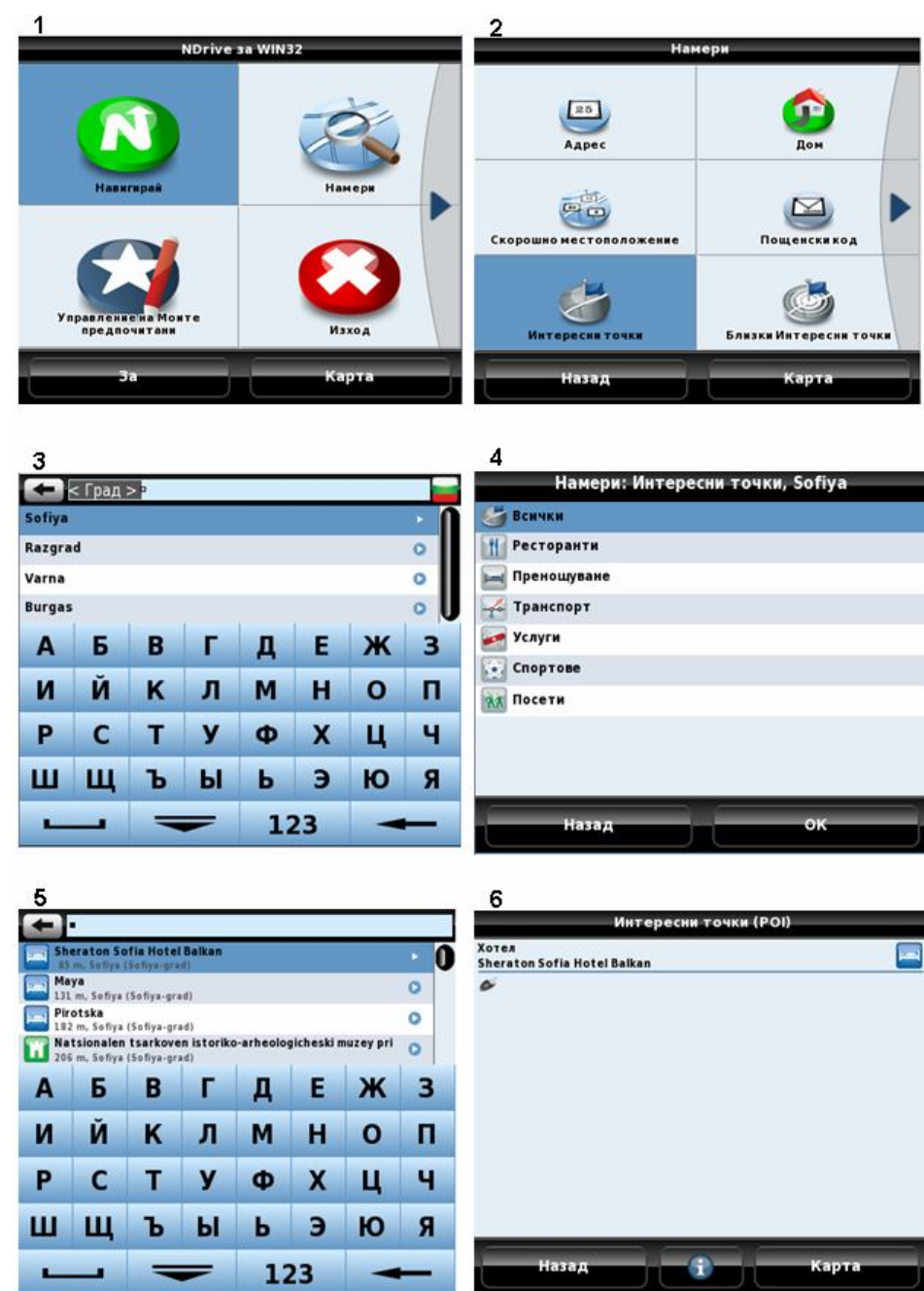

## По Град или Място

фиг.2 - Използвайте обикновените процедури за търсене по град или местоположение в дадена страна, така както търсите адрес;

фиг.3 - Тук можете да търсите във всички категории или в точно определена. Помнете: За превъртане на всички резултати, плъзнете пръста си върху екрана и NDrive ще разпознае вашето движение;

фиг.5 - Ако сте сигурни за категорията забележителност, можете да я посочите, като начин за намаляване на резултатите;

фиг.6 - Списъкът с резултатите представлява всички точки в дадения град и те са показани в ред на отдалечаване, по отношение на центъра на града.

фиг.7 - Можете също така да съкратите списъка като напишете предполагаемото име на Забележителността.

Съвети:

 Ако сте сигурни в коя Група попада Забележителността (напр. църква или катедрала; хотел или общежитие) моля, използвайте пообобщаваща категория или дори опцията за едновременно търсене във всички категории.

#### Близки Интересни точки

По избор можете да търсите само Забележителности, намиращи се близо до вас (без валиден GPS сигнал, NDrive ще покаже точките, които са близо до точката, избрана на картата).

Дори и при този вид търсене, NDrive ви позволява да използвате клавиатурата на екрана за да намалите резултатите или да посочите група или категория.

| NDrive                              | за WIN32         | Нам                     | ери                    |
|-------------------------------------|------------------|-------------------------|------------------------|
| Навигирай                           | Намери           | Agpec                   | Дом                    |
|                                     |                  | Скорошно местоположение | Пощенски код           |
| Управление на Монте<br>предпочитани | Изход            | С<br>Интересни точки    | Близки Интересни точки |
| За                                  | Карта            | Назад                   | Карта                  |
|                                     | Намери: Близки И | нтересни точки          |                        |
|                                     | <b>Бсички</b>    |                         |                        |
|                                     | Ресторанти       |                         |                        |
|                                     | 🔚 Пренощуване    |                         |                        |
|                                     | 🛃 Транспорт      |                         |                        |
|                                     | Тосети           |                         |                        |
|                                     | Спортове         |                         |                        |
|                                     | 🔙 Услуги         |                         |                        |
|                                     |                  |                         |                        |
|                                     | Назад            | ок                      |                        |

## пощенски код

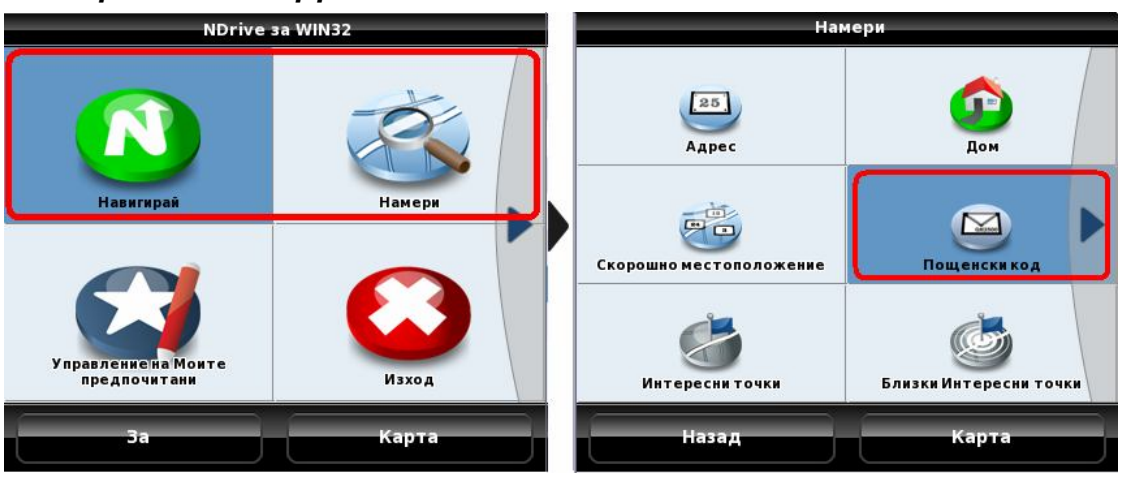

Всички улици имат определен пощенски код, обикновено използван от пощенските станции за доставяне на поща.

Можете да използвате пощенския код, за да намерите дадена улица. Понякога е по-бързо, по-практично и точно да се използват пощенски кодове вместо града или местоположението. След въвеждане на пощенския код, NDrive ще покаже списъка с улиците, които спадат към този код.

Забележка: Ако дадена улица се разпростира към два или три пощенски кода, NDrive ще покаже само сегмента, който принадлежи към пощенския код, въведен от вас.

## КООРДИНАТИ

Един от начините на търсене и определяне на дадена точка, към която трябва да навигирате е чрез използване на координати.

Ако знаете координатите на местоположението, което търсите (в някой от трите най-използвани формати) можете да ги напишете директно.

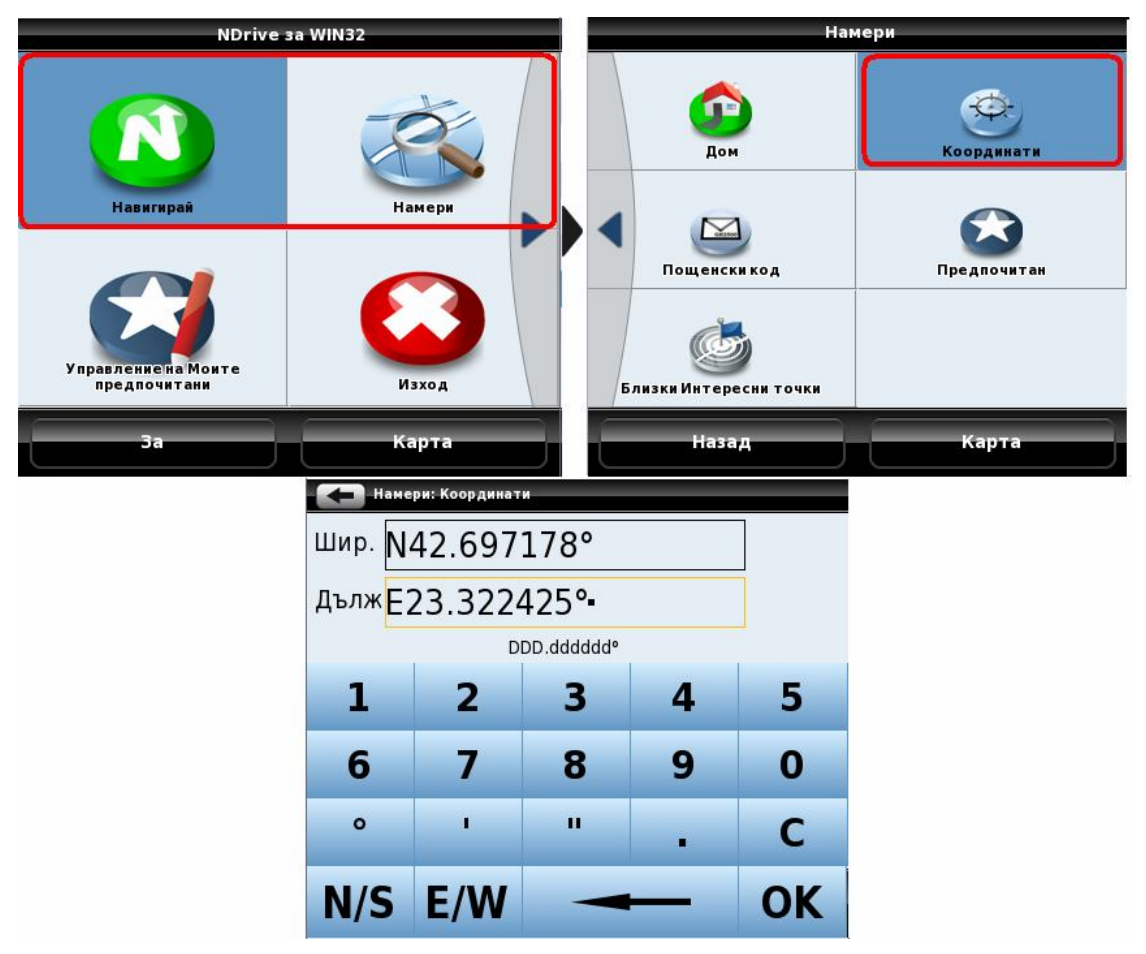

Тази опция може също да бъде използвана за геокаширане или търсене на извънпътни точки. В този случай NDrive ще ви навигира до най-близката улица на дадените координати.

Ако желате да се навигирате директно до офроуд кординати, можете да нагласите "Режим Приключения" в "Настройки". Използвайки настройките Ndrive ще ви упъти точно до желаната точка.

#### МАРШРУТ

Тази функция ви позволява да създавате междинни точки за спиране по време на вашето пътуване.

Това ще бъде обяснено по нататък в раздел "Моят Ndrive".

Избирайки "Навигирай" по даден маршрут, Ndrive ще покаже всички създавани маршрути до момента.

Вие можете да изберете един от желаните маршрути и после можете да изберете точно определена точка до която желаете да бъдете навигирани. Забележка: Когато изчислявате маршрут, Ndrive ще го направи според настройките, които сте избрали от "Опции Маршрут" под менюто "Настройки".

Моля направето го, както е показано на фигурите за създаване на маршрут показани по-надолу:

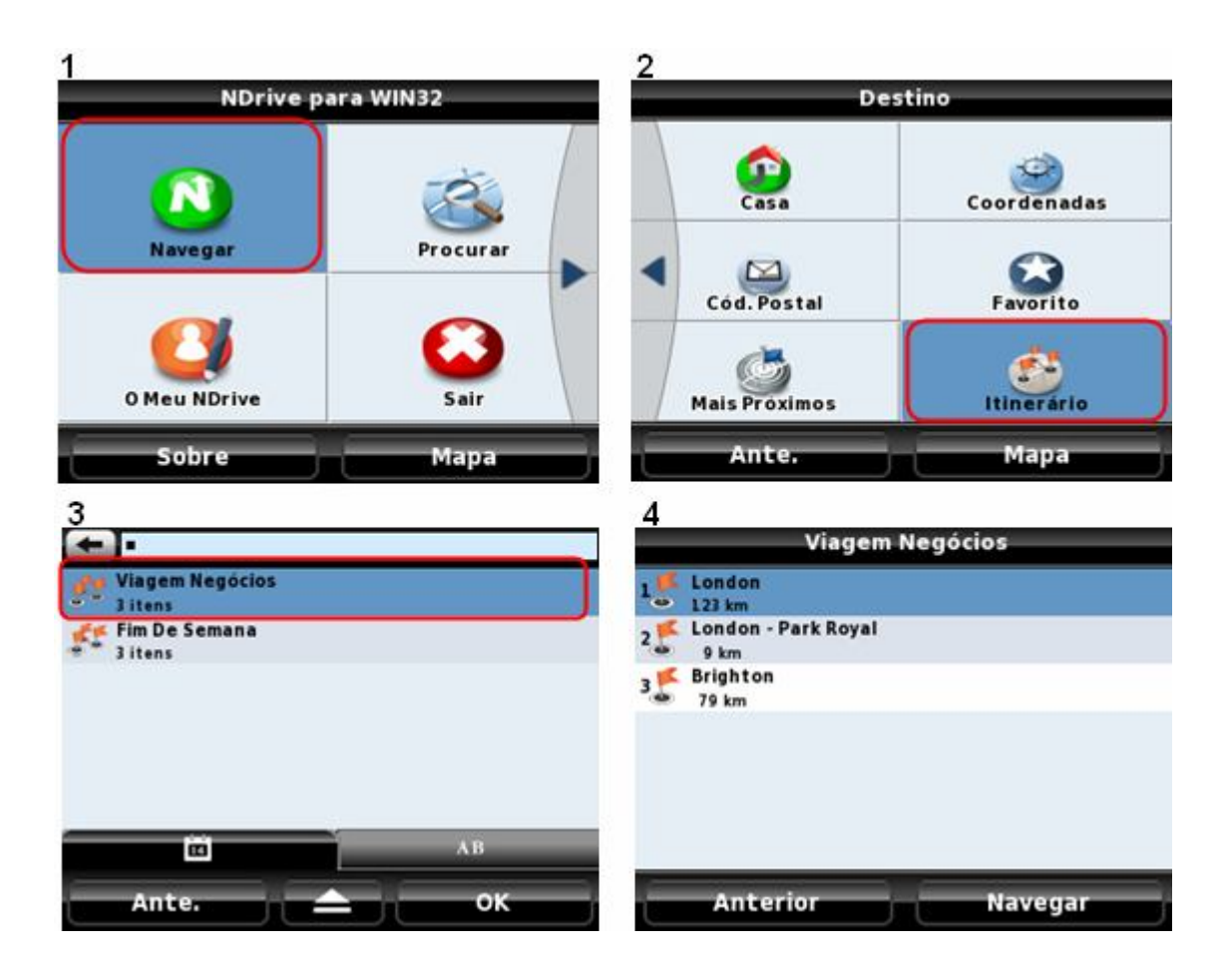

#### ... Моят NDRIVE

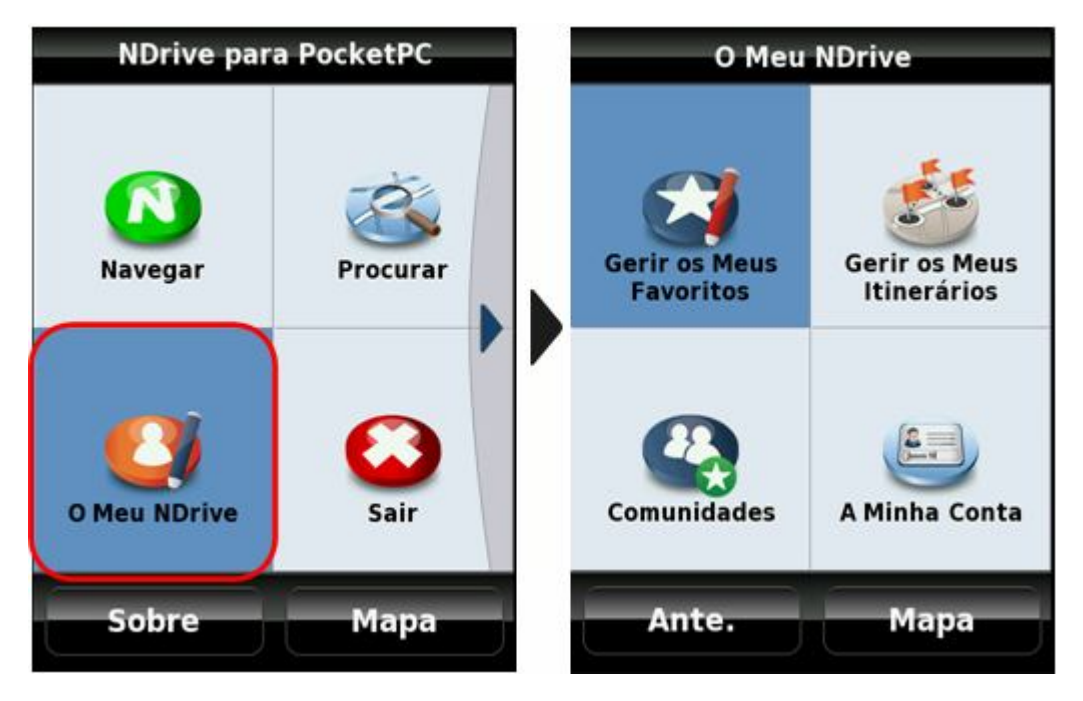

В менюто "Моят Ndrive" вие можете:

- Да управлявате вашите любими;
- Да управлявате вашите маршрути;
- Имате достъп до Ndrive обществени функции;
- Управлявате вашия Ndrive обществен потребителски акаунт;

# УПРАВЛЕНИЕ ЛЮБИМИ

Можете да съхранявате "Любими" места на NDrive, като например често посещаваните места, лични интересни места, места за посещение, адреси приятели, клиенти и др. Всяка точка на картата може да бъде определена като "Любима" точка, дори и ако е оф-роуд. Можете да съхранявате неограничен брой любими на вашата база данни и да ги поставяте в категориите, създадени по подразбиране (Лични, Приятели, Работа) или дори да създавате нови категории. Можете също така да прехвърлите любимите си база данни в Google Earth и да имате достъп до тях. По този начин можете да редактирате, изтривате и добавяте точки и после отново да ги прехвърляте в NDrive база данни. Както бе споменато, преди вие също така можете да споделяте любимите си база данни с други потребители на Ndrive.

Всеки път, когато щракнете върху групата на любими, ще видите контекстно меню с няколко опции:

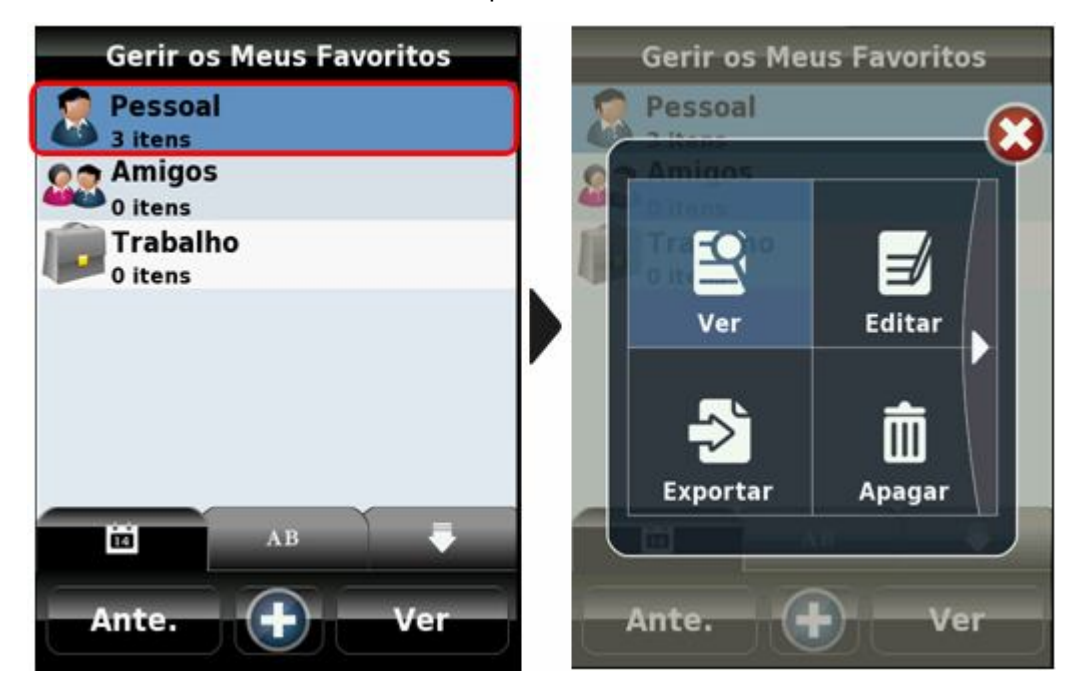

- Покажи: Отваря групата и показва любимите, включени в тази група;
- Редактирай: Редактира груповите дефиниции;
- Прехвърли: Прехвърля избраната група в "KML" формат за показване на Google Earth или споделяне с други потребители;
- Изтриване: Премахва избраната група. (Само потребител, създал групи може да ги премахва);
- Публикуване: Публикува избраната група към NDrive общности. (Обърнете се към "Общности");
- SMS: След публикуването на нова група, можете да изпратите SMS на друг потребител и да го насърчаване да изтегли същата група;

# ДОБАВЯНЕ НА ЛЮБИМИ

Моля погледнете по-надолу как да добавяте любими:

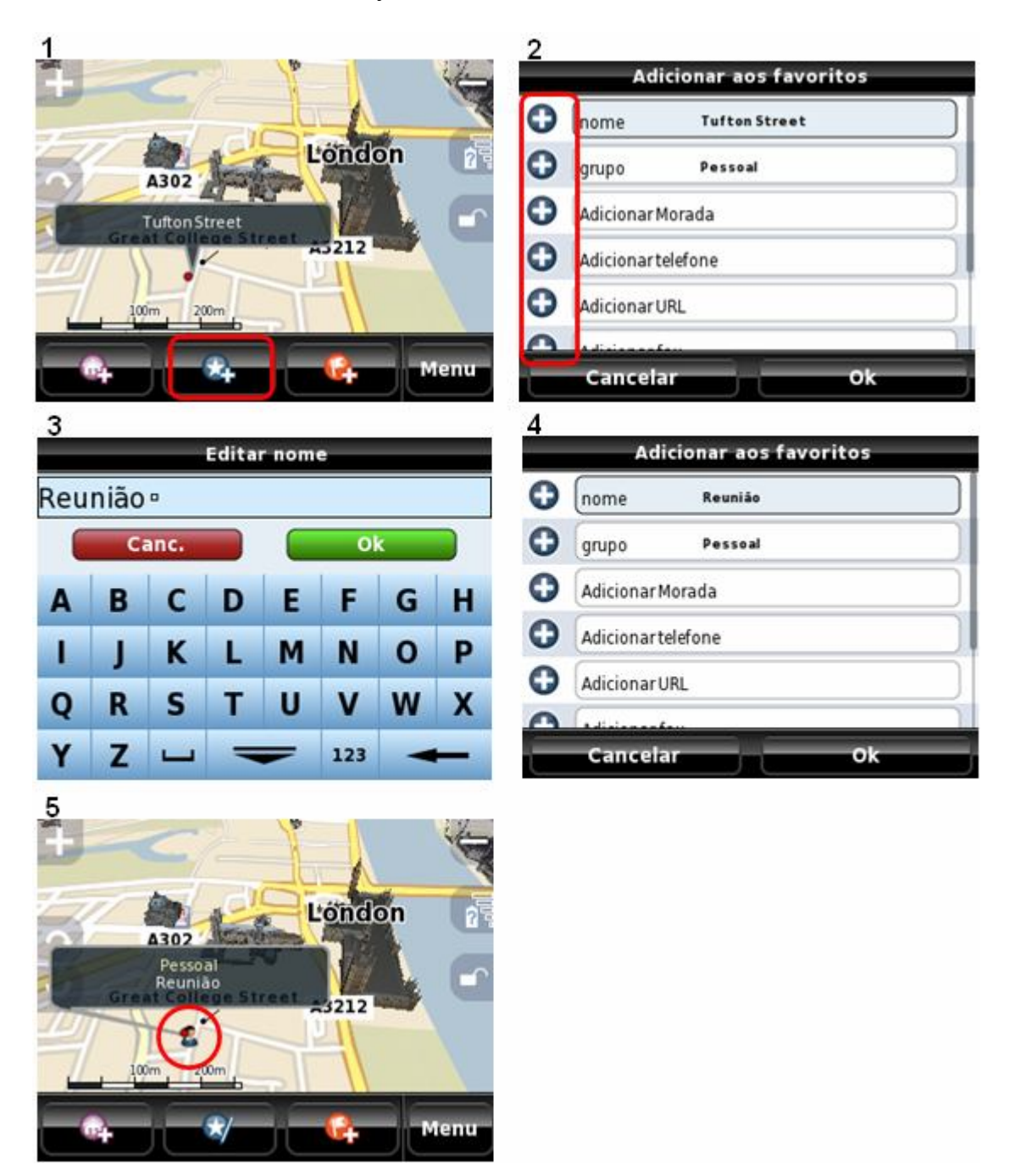

Фиг.1 - След като кликнете на някое място от картата, в долната част на екрана се появява лента за добавяне на това място в любими, като разполагате с 5 секунди. Другите два варианта са да добавите това място,

като "Вкъщи" или да се навигирате към мястото, когато има валиден GPS сигнал.

Фиг.2 - Ако избраната точка е улица или интересна точка, по-голямата част от полетата, които вече са попълнени с информация, и любимите се разпределят в рамките на група "Лични". Можете да попълните останалата част от информацията, или да редактирате тази, която е вече показана.

## РЕДАКТИРАНЕ ЛЮБИМИ

Можете да променяте информацията за вашите нови любими по всяко време.

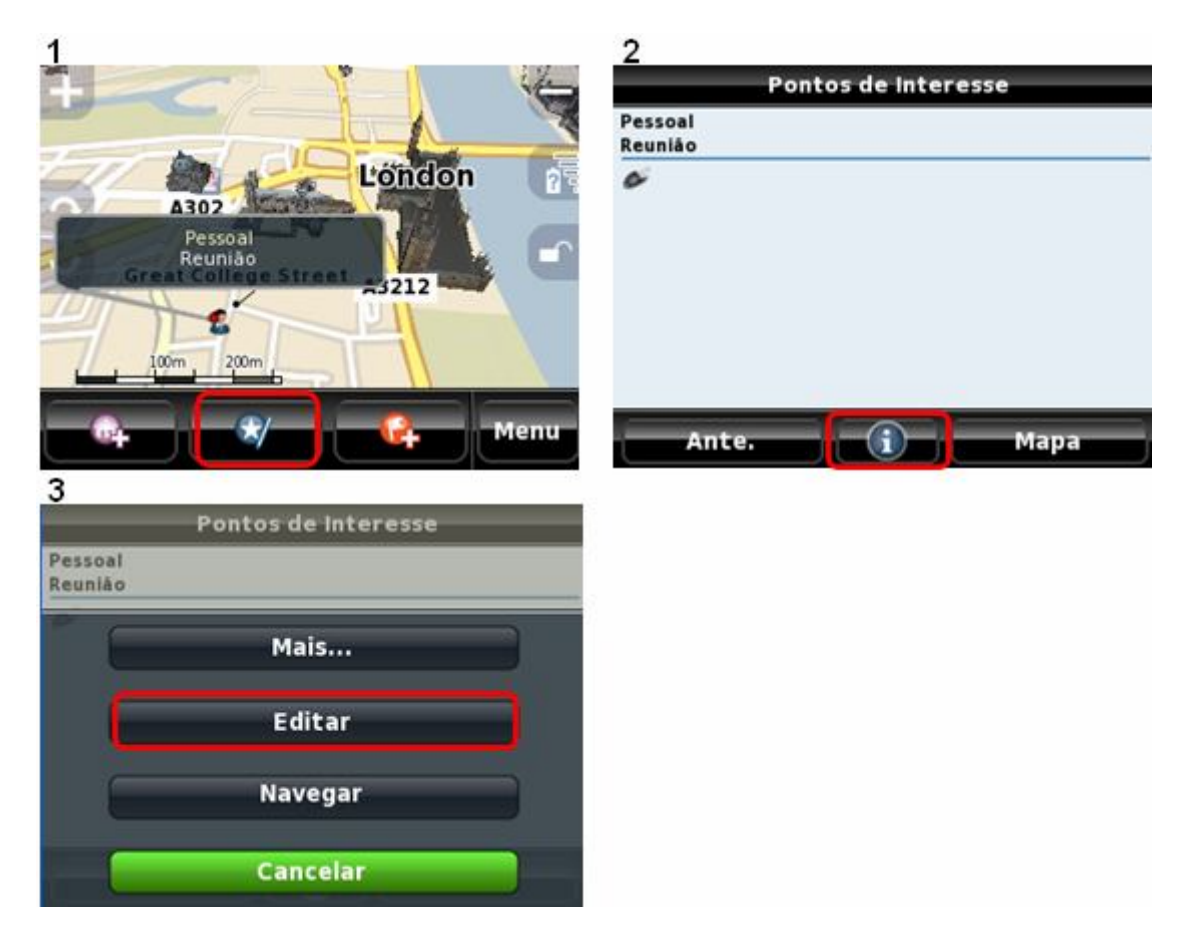

Фиг.1 – Всеки път когато щракнете на любими, ще се появаява опция за редактирането им в лента разположена в по-долната част на екрана, която ще е достъпна 5 секунди.

Фиг.2 – Този екран показва цялата информация относно любимите. Някои от тези информации могат да задействат конкретни действия на свързани устройства, като мобилни телефони с GPS. Премиери:

- Пишейки любимия телефонен номер вие ще можете да проведете телефонно обаждане;
- Уеб адресът стартира интернет браузър и отваря търсеното URL;
- И-мейлът позволява изпращане на и-мейл до написания адрес;

## ПРЕМАХВАНЕ ЛЮБИМИ

Следвайте тази процедура ,за да премахнеш любими:

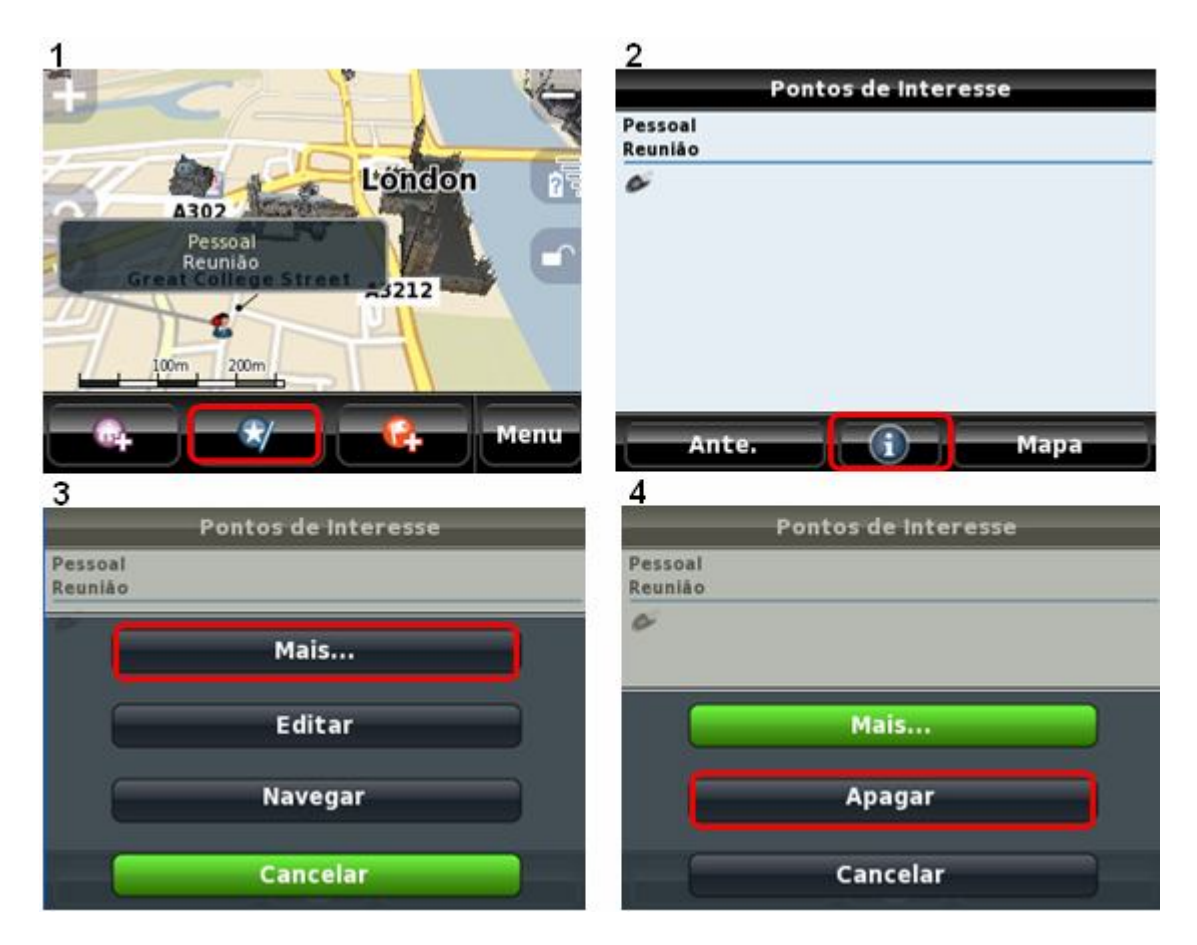

# УПРАВЛЕНИЕ НА МОИТЕ МАРШРУТИ

От менюто за управление на маршрута ще можете да създадете свои собствени маршрути за бъдеща навигация, с всичките необходими точки;

можете да въвеждате и маршрути в "KML" формат. В това меню, натиснете бутона "+" за въвеждане или създаване на нов маршрут.

| Gerir os Meus Itinerários  | Gerir os Meus Itinerários |
|----------------------------|---------------------------|
| Viagem Negócios<br>3 itens | Viagem Negócios<br>Zitans |
| Fim De Semana<br>3 itens   | Fim De Semana<br>3 itens  |
|                            | Importar                  |
| AB                         | Criar                     |
|                            | Cancelar                  |
| Ante. Ver                  |                           |

За да създадете нов маршрут моля продължете, както следва:

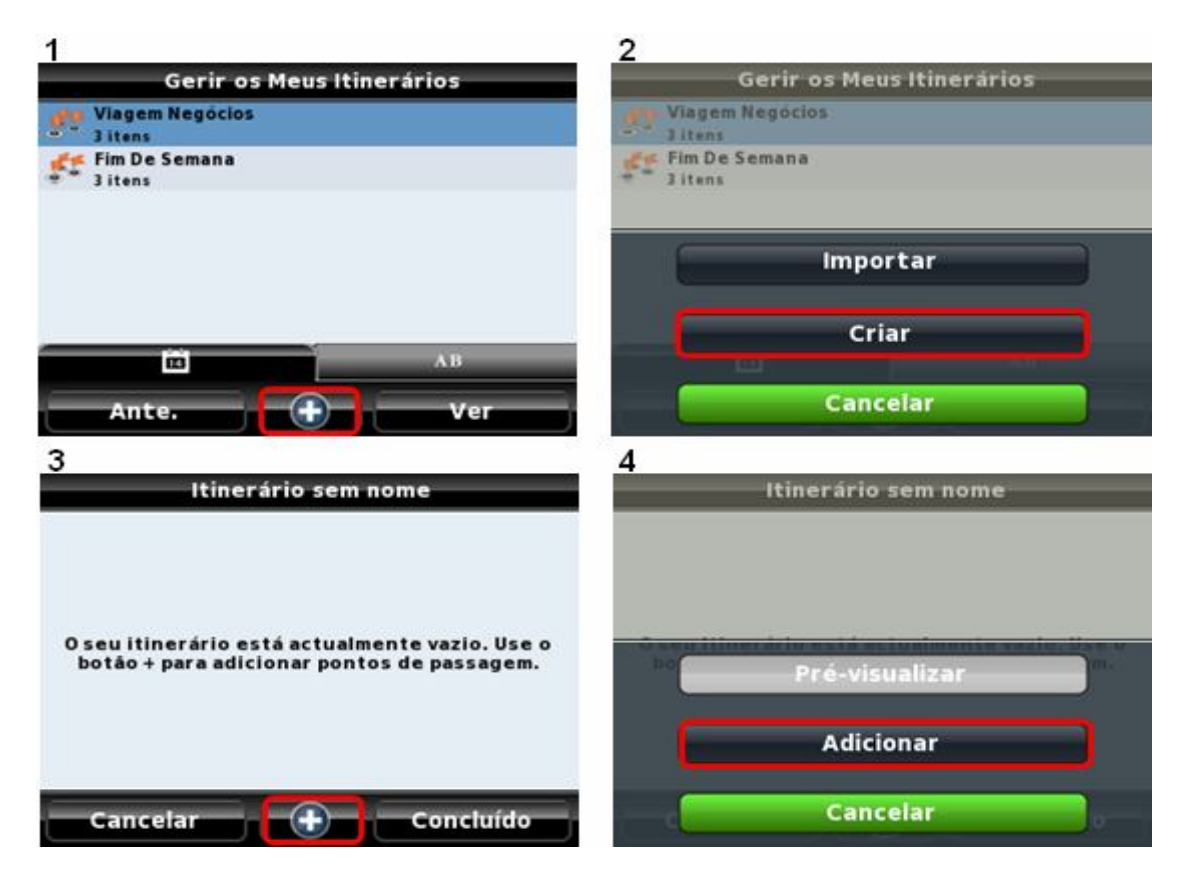

Забележка: Можете да добавяте точки, като използвате всички функции за търсене на NDrive, като адрес, вкъщи, последни, пощенски код, POI, координати, предпочитани, др.

За да въведете предварително създаден маршрут трябва да го поставите в папка на "маршрути", която се намира вътре в папките на NDrive.

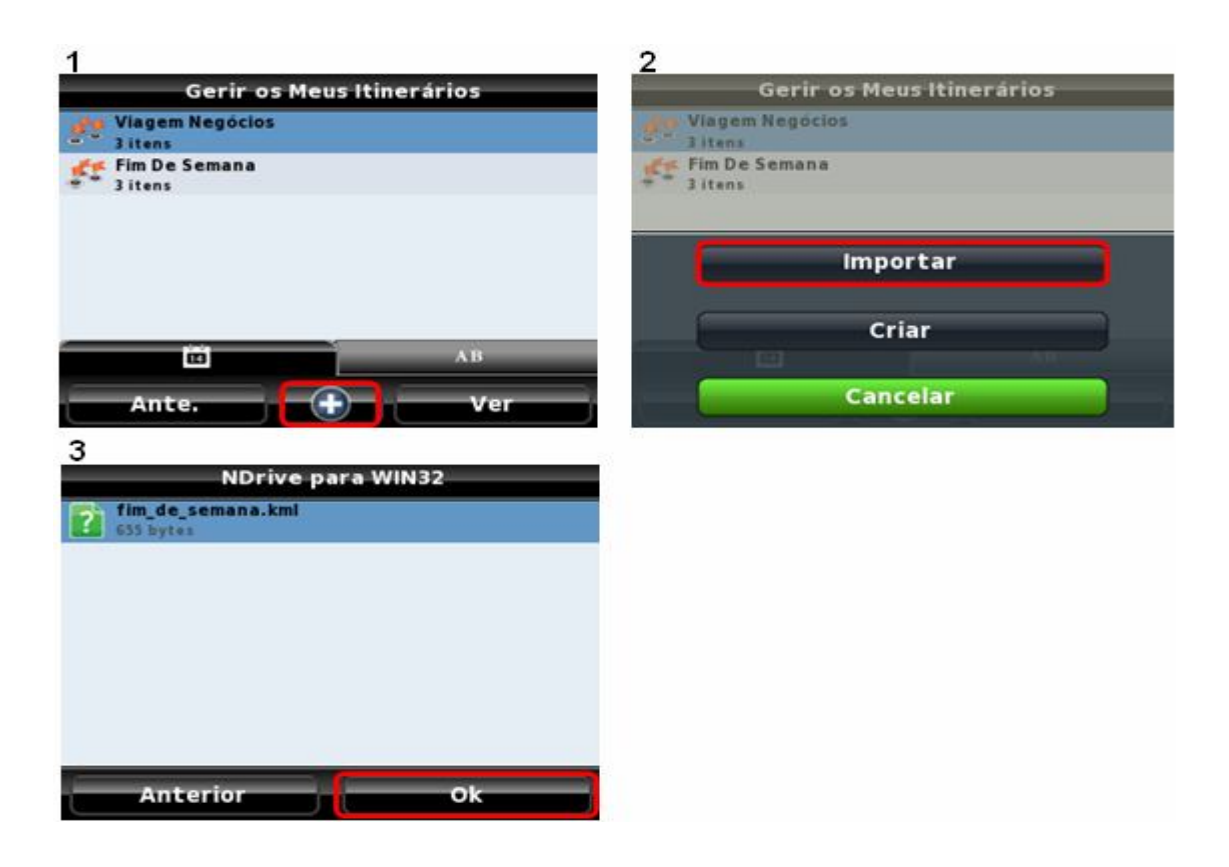

Ако кликнете върху създаден маршрут, NDrive ще покаже контекстно меню с няколко възможни действия:

- Покажи: Показва всички точките от този маршрут;
- Редактиране: Променя маршрутните детайли, като име, описание и икона;
- Експортиране: Експортира избрания маршрут в "kml" формат ,в папка маршрути; Това позволява манипулация извън NDrive и размяна с други потребители;
- Изтриване: Премахва избрания маршрут.

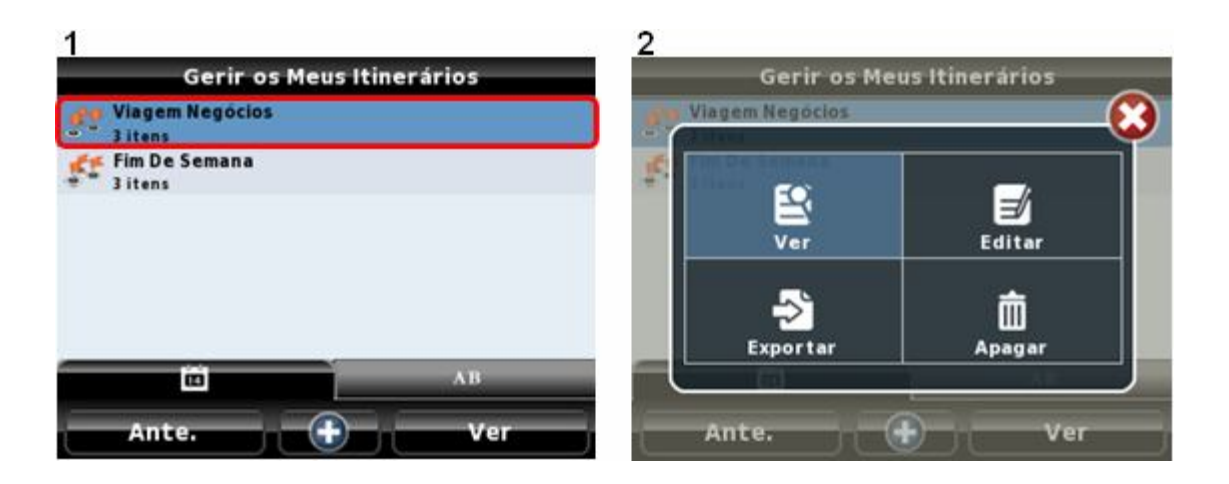

Всеки път, когато проверявате маршрут, чрез натискане на "+" бутон можете да визуализирате на картата или да добавите друга точка.

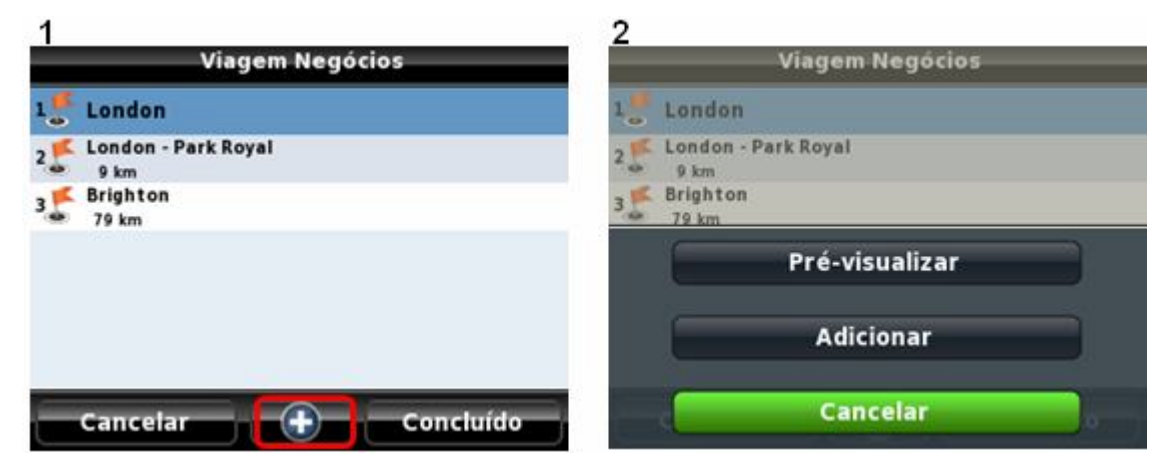

Натиснете някоя от точките, за да видите контекстното меню със следните опции:

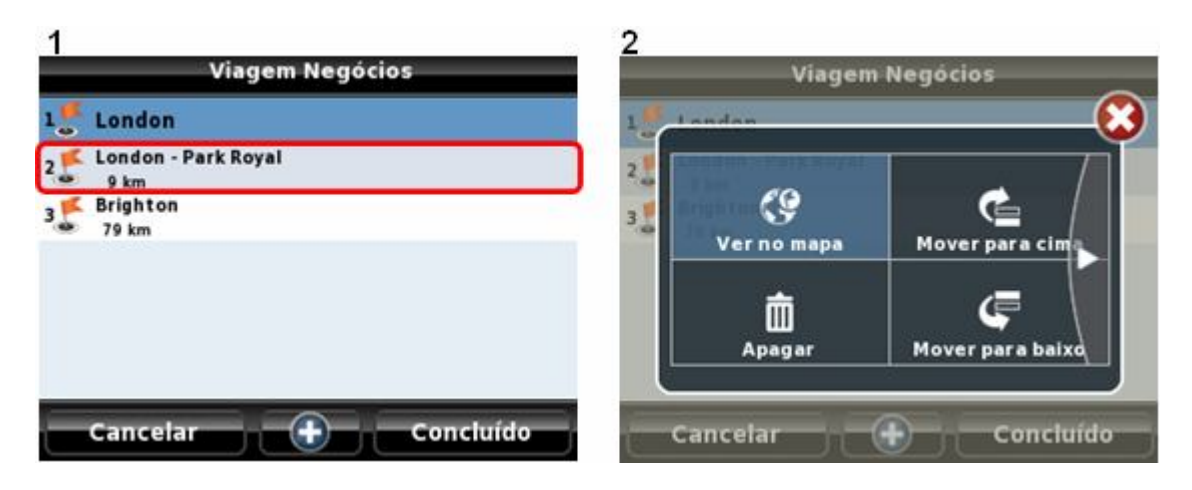

- Покажи на картата: Показва избраната точка на картата;
- Премести нагоре: Премества избраната точка по-нагоре;

- Премести надолу: Премества избраната точка по-надолу;
- Изтрий: Премахва избраната точка;
- Добавяне над: Добавя нова точка над избраната;
- Добавяне под: Добавя нова точка под избраната.

Съвет:

• Можете да сортирате маршрути по дата на създаване или по азбучен ред.

#### ОБЩЕСТВЕНИ

Функцията "Обществени" позволява на потребителите на NDrive да споделят и изтеглят пакети, като се възползват от новите онлайн обществени концепции, където всички NDrive потребители са поканени да публикуват и/или изтеглят любими пакети създадени и подбрани според обширните сфери.

Пример: Потребителят Ndrive A отбелязва няколко любими точки на неговия NDrive и ги кръщава "Любими Чуждестранни Ресторанти". Този потребител публикува този любим пакет. Потребителят Б влиза в сървъра и открива този любим пакет. Откакто той също е заинтересуван в чуждестранното готвене, може да свали пакета и да го използва на своя собствен NDrive. Потребителят NDrive Б може дори да гласува за този пакет, използвайки 5 звездната система.

Към този момент възможностите са безкрайни и ограничени от интересите и творчеството на NDrive потребителите.

Забележка: За да изтеглите и публикувате любими групи трябва да имате активна връзка за данни, като GPRS, 3G, ActiveSync или Wireless. Свалянето и публикуването на пакети е услуга, която използва данни за връзка и тя се начислява от вашия мобилен оператор. NDrive не участва в този процес.

30

Функцията "Обществени" е достъпна само за свързани мобилни устройства, които разполагат с операционните системи – Windows Mobile или Symbian.

Следващия екран показва списъка на публикуваните любими пакети, които един обикновен потребител би видял, когато достъпи до това меню:

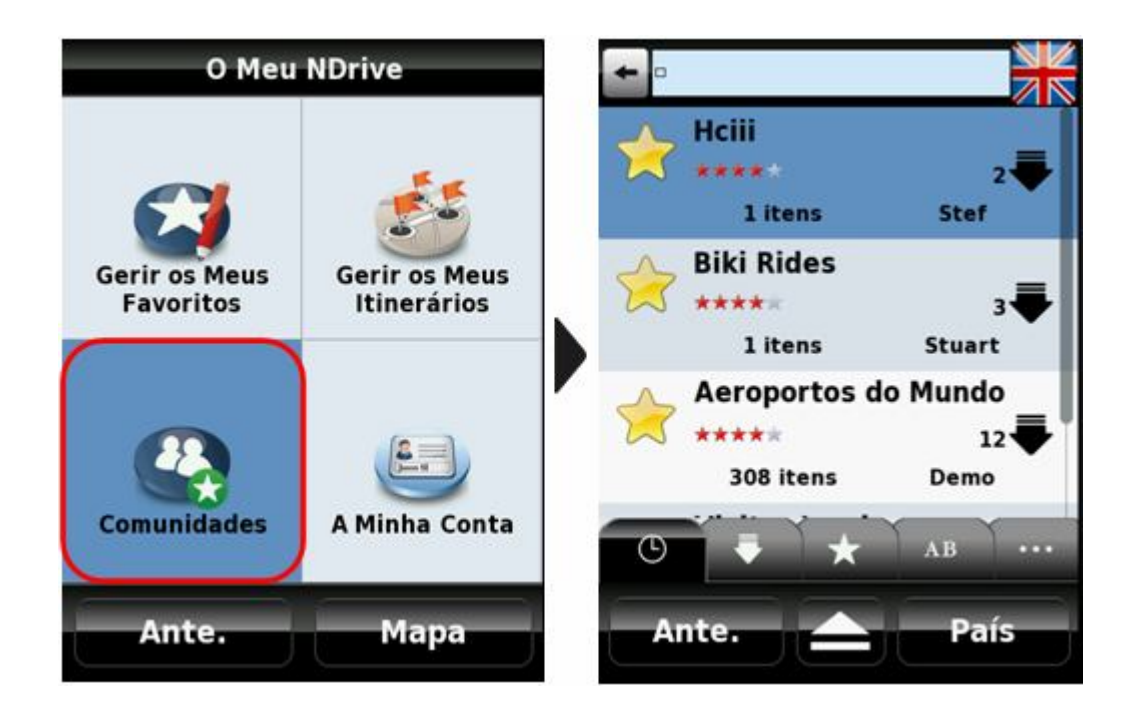

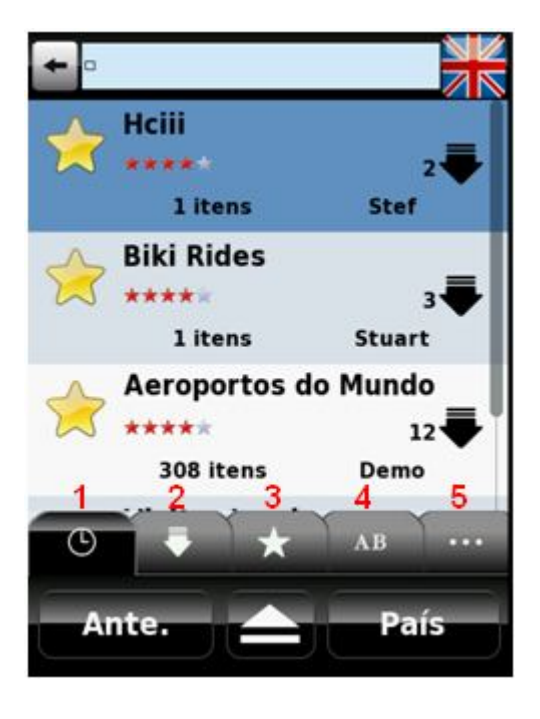

- 1. Подреди по дата на публикуване;
- 2. Подреди по дата на изтегляне;
- 3. Подреди по звезди;
- 4. Подреди по азбучен ред;
- 5. Списък на всички изтеглени пакети.

За да изтеглите някой любим пакет трябва само да натиснете върху него.

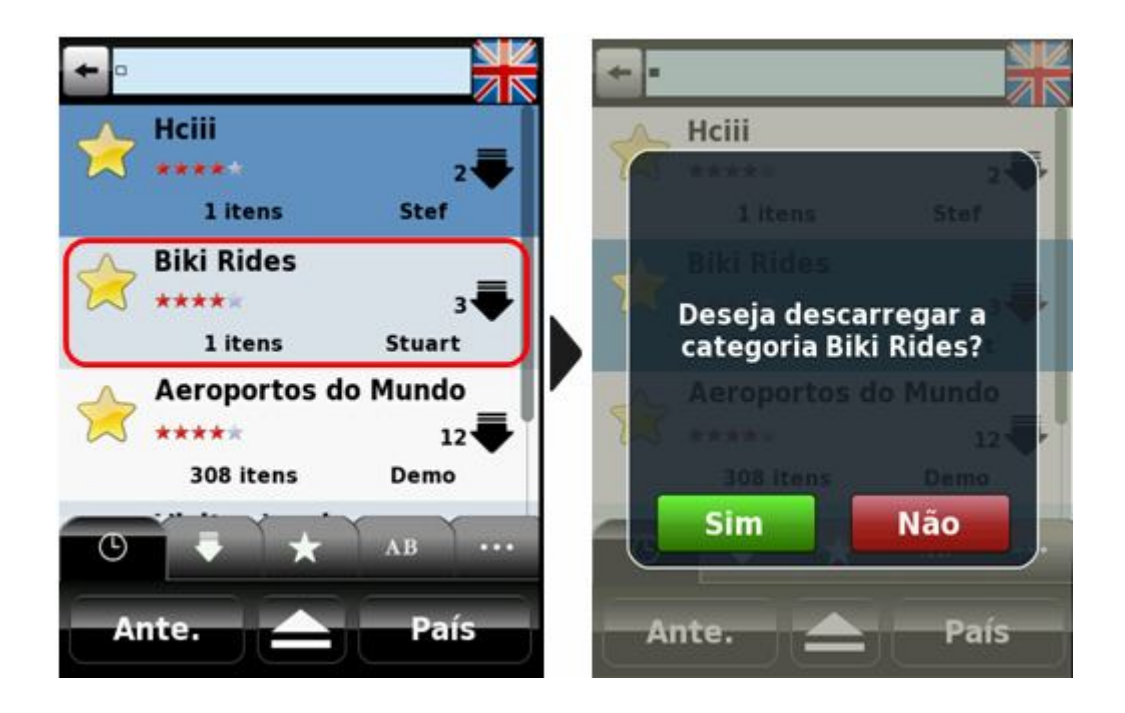

NDrive ще свали пакета и ще прехвърли всички включени любими точки. Зелената стрелка показва, че конкретния пакет вече е бил изтеглен.

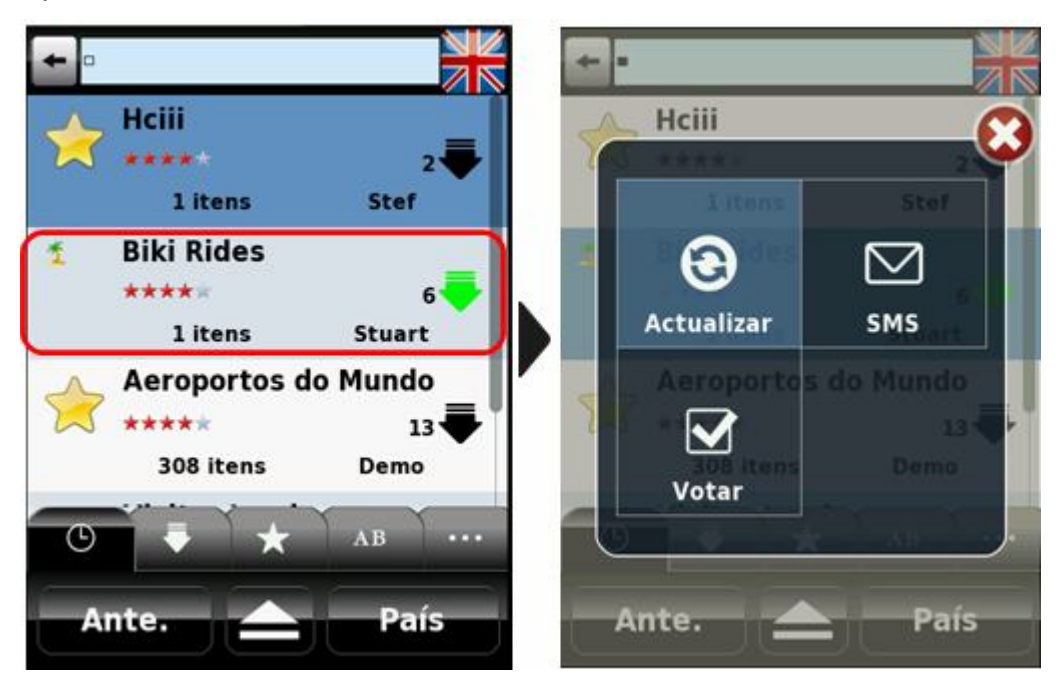

Чрез натискане на дадения пакет ще се покаже ново контекстно меню:

- Обновяване: Проверете сървъра, ако има някакви новости за този пакет;
- SMS: Изпратете SMS за любимия пакет;
- Гласуване: Гласувайте за сваления любим пакет. След като сте гласували информацията ще бъде обновена.

Когато изтеглите любим пакет, той ще бъде съхраняван в менюто "Управление на моите любими".

За да публикувате любим пакет, който сте създали моля процедирайте, както е показано на следващите снимки:

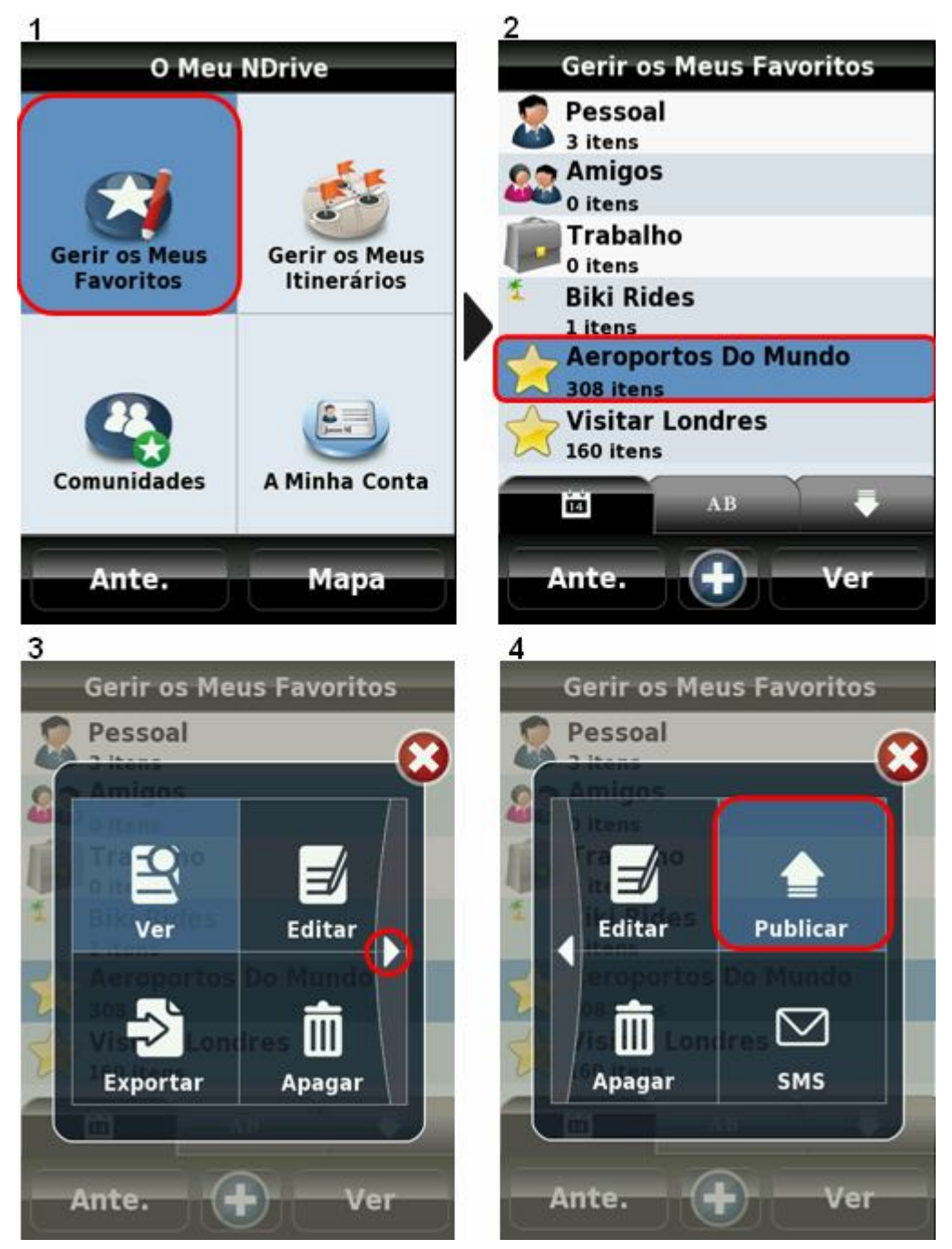

## МОЯТ ПРОФИЛ

За да можете да публикувате или гласувате на изтеглените от вас пакети вие трябва да си създадете профил. За да го направите отидете на менюто "Моят Профил" направете както следва:

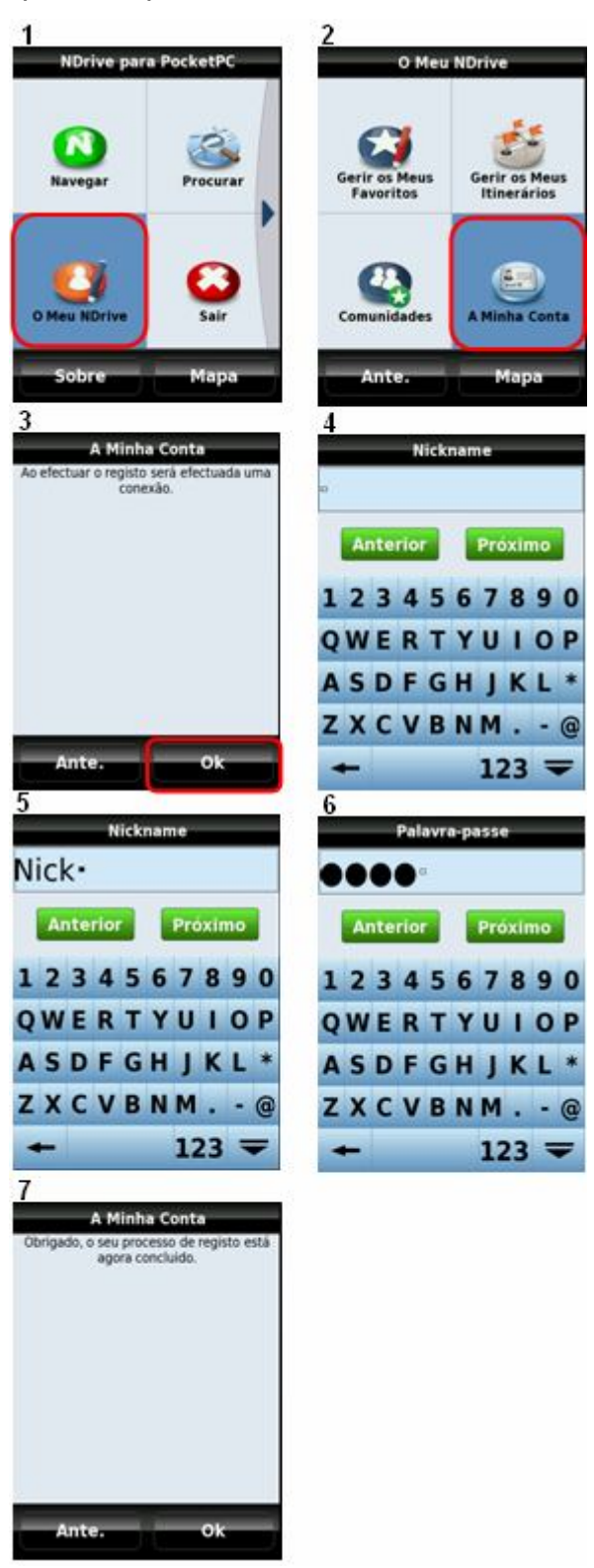

Забележка: За да можете да създадете обществен потребителски акаунт се изисква имате активна връзка за данни, като GPRS, 3G, ActiveSync или Wireless. Този процес се начислява от вашия мобилен оператор. NDrive не участва в този процес.

Съвет:

- Бъдете креативни, когато избирате вашият прякор, защото това ще бъде името, което всички потребители ще виждат.
- Моля запазете паролата си. Не е възможно да се възстанови загубена парола.

#### ...ИЗПРАТИ МОЕТО МЕСТОПОЛОЖЕНИЕ

Ако имате нужда от някой да знае къде се намирате, можете да го направите много ефективно, като използвате NDrive. Ако искате да изпратите вашето местоположение на някой, който също притежава NDrive и същата карта, следвайте процедурите, за да изпратите вашето местоположение:

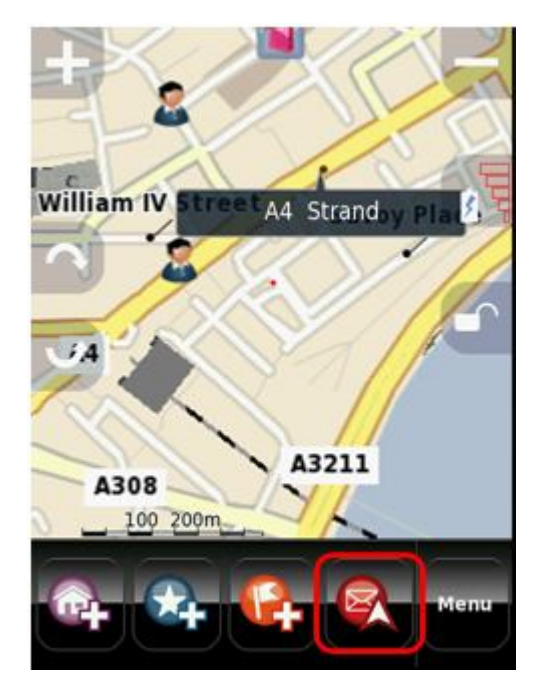

Вашият приятел ще получи съобщение, но след като активира своят Ndrive той ще получи данни за локацията. Той ще може да се навигира от вашата текущата позиция до полученото място или да го запази като любимо. Важна забележка: Тази опция е достъпна само за GSM свързани устройства.

Забележка: За да изпратите местоположението успешно, трябва да имате достатъчен кредит за изпращане на (SMS). Цените варират в зависимост от мобилна телефонна услуга, която можете да използвате. NDrive няма контрол върху този процес.

# РЕЖИМ ПРИКЛЮЧЕНИЕ

Освен нормалната пътна навигация, с NDrive можете също да се навигирате оф-роуд и да използвате всички налични функции за търсене. След като настроите "Режим Приключение" в "Опциите за Маршрутизация", можете да се навигирате навсякъде, без да се придържате към пътя. В този режим NDrive ще покаже посоката на крайната точка, оставяйки на потребителя възможност да избере найдобрия път. По време на режим Приключение, означенията на екрана са следните:

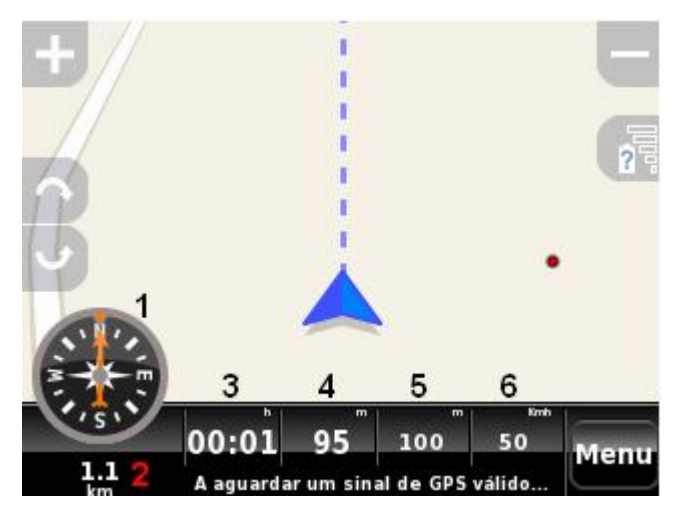

- 1. Посока;
- 2. Разстояние до крайната точка;
- 3. Оставащо време до крайната точка;
- 4. Пропътувано разстояние;
- 5. Височина над морското равнище;
- 6. Моментна скорост;

Съвети:

- Можете да използвате режим Приключение, както във вашият автомобил така и ако сте пеша;
- Ако пътувате оф-роуд, най-сполучливия начин за откриване на местоположение е по неговите координати.

## ДАННИ НА ЕКРАНА БЕЗ НАВИГАЦИЯ

Когато не навигирате можете да видите полезна информация на вашия NDrive екран. Вижте следващата снимка и описание по-долу:

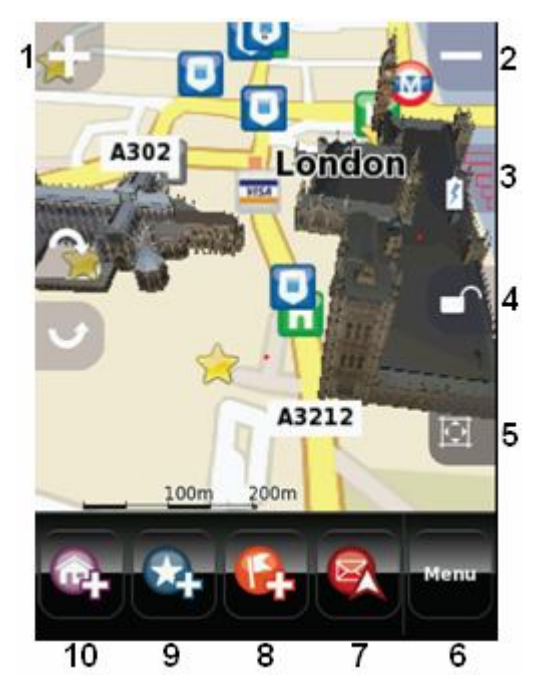

Легенда:

- 1. Увеличи
- 2. Намали
- 3. Оставащо зареждане на батерията и отчитане на качеството на приемане на GPS сигнала
- 4. Блокиране на придърпването на картата
- 5. Блокиране на автоматично мащабиране (видимо само когато увеличавате или намалявате)
- 6. Отиди на Главното Меню
- 7. Изпрати sms с местоположението на потребителя (при устройства, свързани с GSM)

- 8. Прибави избрана точка към Предпочитани
- 9. Задай избраната точка, като "Начало"
- 10. Задай избраната точка, като "Вкъщи"

Съвети:

 Можете да увеличите или намалите силата на звука на високоговорителя чрез плъзгане на вашия пръст хоризонтално върху долната лента на екрана.

Забележка: "Блокирането на придърпването на картата" е полезно когато се нуждаете от изследване на картата с валиден GPS, където обичайното поведение на NDrive ще бъде да центрира вашата позиция на картата след няколко секунди.

Използвайте пръста си за придърпване на картата във всяка посока. Ако кликнете върху град или забележителност, ще ви се даде име на точката; Ако кликнете върху открит район ще бъдете информирани за неговите координати.

Някои карти на NDrive са пакетирани с 3D представяне на найпривлекателните сгради. Тези забележителности са видими, докато изследвате картата или дори по време на навигация. Ако кликнете върху 3D Забележителност ще можете да я видите подробно от много перспективи.

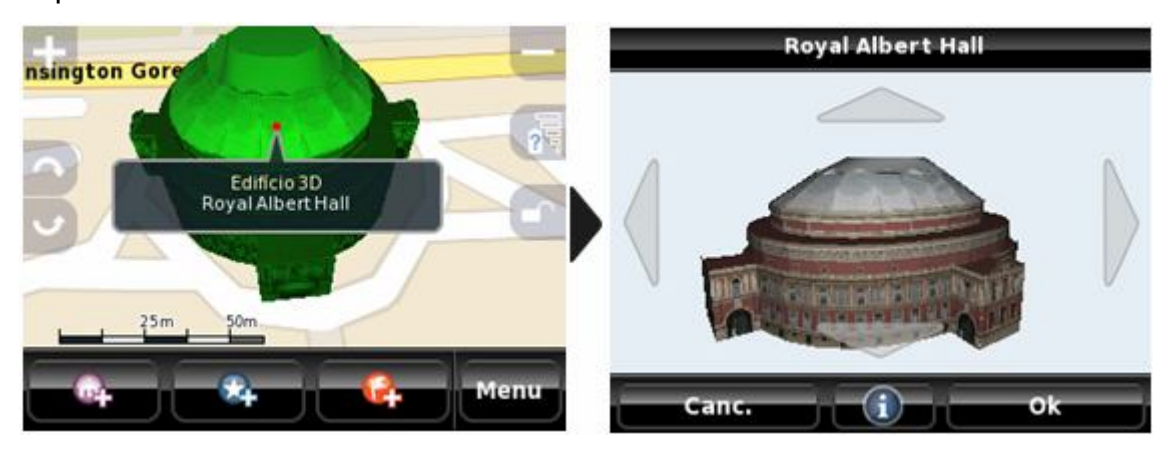

## ДАННИ НА ЕКРАНА С НАВИГАЦИЯ

Докато навигирате, ще забележите NDrive екрана да показва някои полезни данни:

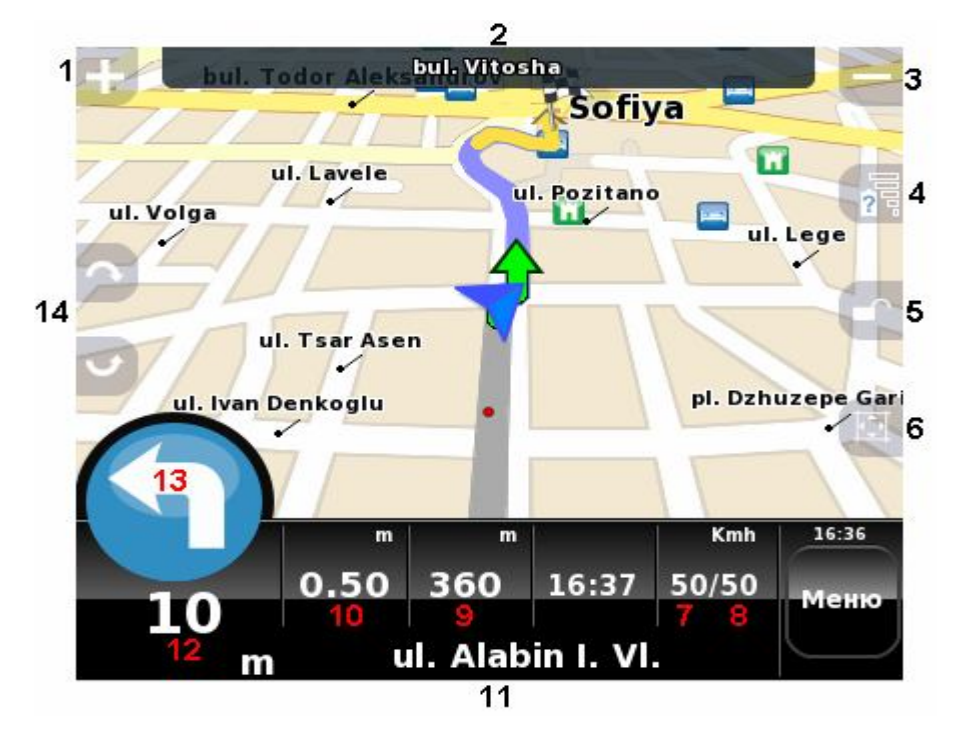

Легенда:

- 1. Увеличи
- 2. Име на следващия път
- 3. Намали
- 4. Оставащо зареждане на батерията и отчитане на качеството на приемане на GPS сигнала
- 5. Блокиране на придърпването на картата
- Блокиране на автоматично мащабиране (видимо само когато увеличавате или намалявате)
- 7. Текуща скорост
- 8. Разрешена е максимална скорост на текущата улица. Ще промени цвета си при надвишаване.
- 9. Разстояние до местоназначение
- 10. Оставащо време до местоназначение (изчислено, използвайки средната скорост на всяка улица при "нормална" пътна обстановка).
- 11. Име на текущия път
- 12. Разстояние до следващата маневра

- 13. Следваща маневра (докосвайки тук ще възпроизведете следващата гласова инструкция)
- 14. Хоризонтален преглед

Съвет:

 Можете да увеличите или намалите силата на звука на високоговорителя като придърпвате пръста си хоризонтално в долната тъмна лента на екрана на NDrive.

Забележка: "Блокирането на придърпването на картата" е полезно когато се нуждаете от изследване на картата с валиден GPS, където обичайното поведение на NDrive ще бъде да центрира вашата позиция на картата след няколко секунди.

Забележка: Въпреки важността на графичната информация на NDrive по време на навигиране, винаги внимавайте звуковите инструкции да не ви разсейват.

## ОПЦИИ ПО ВРЕМЕ НА НАВИГАЦИЯТА

По време на навигация имате няколко опции, които могат да подобрат вашия опит. Натиснете бутона "Меню" по време на маршрутизирането и проверете наличните опции:

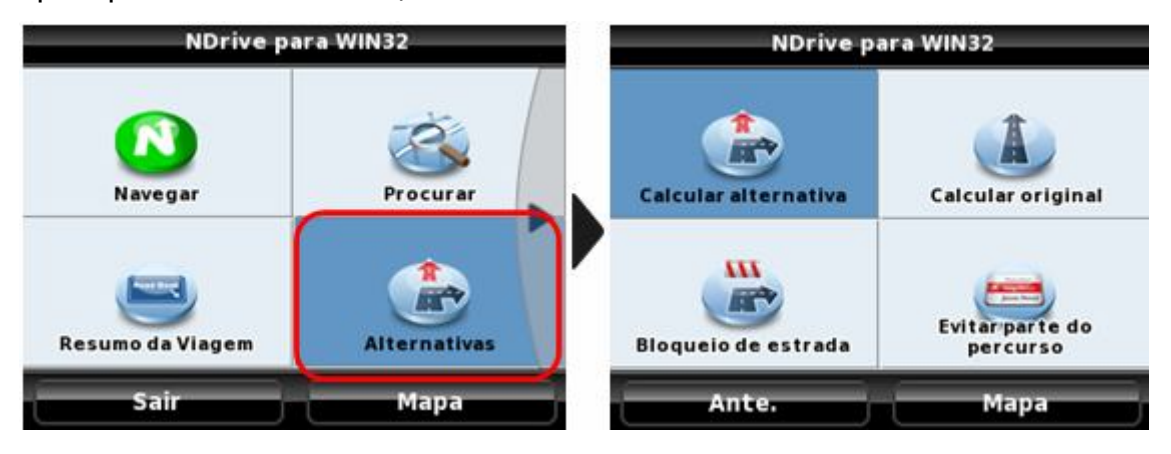

- Алтернативно изчисляване: NDrive ще изчисли алтернативен път на предварително избраната дестинация;
- Първоначално изчисляване: Ndrive ще вземе началното изчисление на маршрута;

- Препятствие: Можете да въведете информация за препятствена част от пътя пред вас;
- Избягване на част от маршрута: Това ще подреди всички маневри до избраната дестинация, което ви позволява да блокирате всяка от тях.

## ДАННИ НА ИНФОРМАЦИОННИЯ GPS ЕКРАН

Глобалната позиционираща система е общоизвестна като GPS и е сателитна позиционираща система.

Всеки GPS сателит изпраща сигнал към вашето NDrive устройство на земята. Следователно, GPS приемниците са пасивни сателитни приемници на сигнал. Те също могат се нуждаят от ясно небе и могат да не функционират при плътно залесени райони или до високи сгради. GPS функционалността зависи от точността на времето, което се осигурява от U. S. Атомни часовници на Морската обсерватория (USNO).

Глобалната позиционираща система (GPS) използва сателитна мрежа, която ни позволява да употребяваме нашите приемници и по този начин да знаем географското местоположение по всяко време на планетата. Можете по всяко време да получите допълнителна информация за качеството на сигнала на приемане, както и за географските характеристики на вашето текущо местоположение:

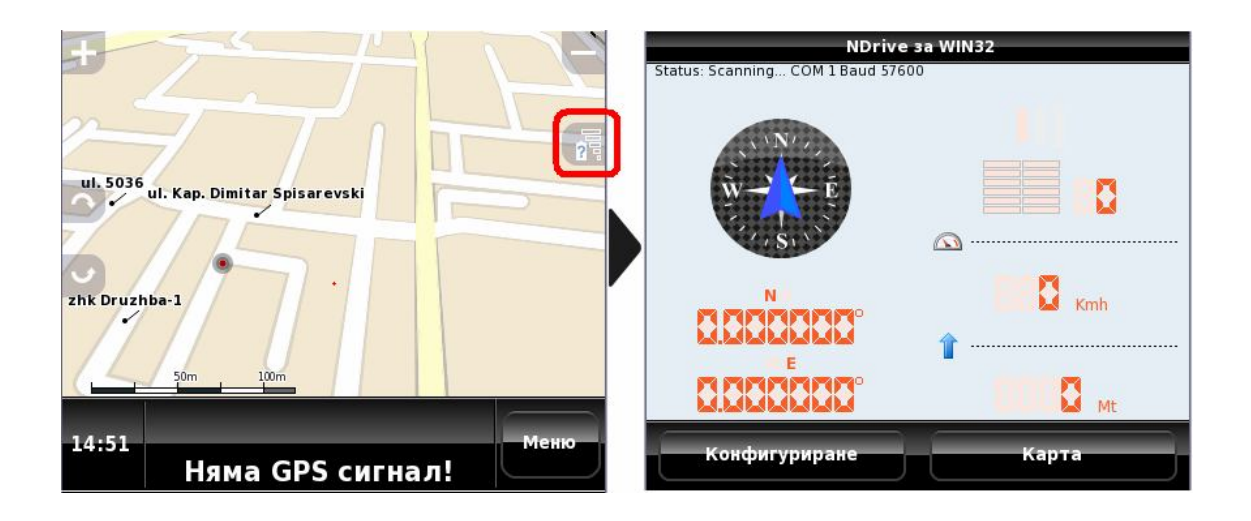

#### СЪВЕТИ ЗА ПО-ЕФЕКТИВНА УПОТРЕБА

Фиксиране на GPS сигнал: За получаване на ефективен GPS сигнал, поставете вашия NDrive на предното стъкло във вашия автомобил, така, че да не влияе на шофирането ви. Когато го използвате навън ще бъде потрудно да фиксирате сателитите на места с високи дървета и сгради. При първоначална употреба, NDrive може да изисква до 30 минути за да извърши първото GPS фиксиране. След това процедурата ще отнема само няколко секунди, освен ако не пътувате със самолет или не променяте страната непрекъснато. GPS антената е разположена в задната горна част на вашето устройство и трябва да бъде насочена към небето през цялото време.Поставянето на NDrive на седалките ще намали способността за фиксиране на GPS сигнала.

Очевидно грешно изчисляване на маршрута: Този въпрос може да има различни обяснения:

- По-слаб GPS сигнал, който ще ви покаже грешна позиция;

- Данните на картата не са актуализирани. Можете да актуализирате всички данни на картата чрез системата за актуализация на NDrive (NDrive агент, безплатно от нашия уебсайт) или чрез закупуване на нови карти от www.ndrive.com.

- Предпочитания при грешно изчисляване на маршрута. Можете да настроите предпочитания за маршрута от меню Настройки.

#### NDrive блокира и не тръгва:

- Рестартирайте устройството от малката дупчица, разположена на гърба или отстрани. Използвайте остър предмет и докоснете дупчицата внимателно.

 Ако този проблем продължава, опитайте се да извадите памет картата (ако устройството ви има такава) и да я сложите отново. Нормално е понякога процесът на четене на картата да е нестабилен.

Некачествена батерия: Когато извадите вашия NDrive от кутията, обикновено вашето устройство има малка батерия, така че ние ви

44

съветваме да я заредите напълно, за да се подържа качеството на батерията.

- Винаги използвайте осигуреното зарядно устройство за автомобил.
   Съществуват и други зарядни устройства за автомобил, които използват различни настройки от тези, изисквани от NDrive устройства, така че, моля, използвайте само осигурените аксесоари.
- Използвайте осигуреното usb зарядно устройство. Така ще можете да зареждате вашия NDrive и да го актуализирате по всяко време, като използвате NDrive Агент, безплатно от www.ndrive.com.
- Също така можете да използвате стенното зарядно устройство (когато е осигурено) или да закупите съвместимо такова от www.ndrive.com. Моля, за съвместимостта се консултирайте с нашия отдел по техническа поддръжка.

Ако вашето NDrive устройство видимо не зарежда, моля изчакайте настойчиво още няколко минути. При някои случаи всички електронни устройства имат нужда от зареждане от няколко минути преди да могат да функционират. Всички устройства трябва да се зареждат поне 5 часа, за да достигнат "пълно зареждане".

**NDrive спря да работи след актуализация:** Преди да използвате NDrive Агент е строго препоръчително да направите резервно копие на всички файлове като ги копирате на компютъра си. NDrive Агент ще използва вашата интернет връзка, usb връзка и компонент от оперативната система, за да управлява комуникацията на всички мобилни устройства и да прехвърли към вашето устройство всички нови файлове. Ако процесът не е изпълнен добре, моля, опитайте да се свържете отново. Ако проблема продължава да съществува, моля свържете се с нашия отдел за техническа поддръжка. В зависимост от инсталираните карти, процесът на актуализация може да отнеме няколко часа. Прекъсване на връзката може да бъде проблем за файловете за интегритет на NDrive.

Изглежда NDrive не може да фиксира никакъв GPS сигнал дори на предното стъкло: Някои превозни средства (напр. Рено, Пежо, Ситроен) имат предни стъкла със стоманен лист и могат силно да забавят процеса

по фиксиране на GPS сигнала. В този случай трябва да доближите устройството до страничните прозорци, а не до предното стъкло. Ако вашето превозно средство няма прозорци със стоманен лист и вие все още не можете да получите никакъв GPS сигнал, моля, свържете се с нашия отдел за техническа поддръжка.

#### КАК ДА ЗАКУПИМ ОЩЕ КАРТИ?

В зависимост от модела и конфигурацията на NDrive вие ще имате пълен достъп до картата или комплектът от карти. За да видите списъка от карти, налични във вашето устройство, използвайте бутон "За" на Главното меню на вашия NDrive. В списъка с картите можете да видите датата на издаването на картите (тук можете да проверите степента им на точност) и дали са активирани или не.

Ако желаете да закупите нови карти или да актуализирате вече съществуващите, моля, отидете на www.ndrive.com и изберете "Купи Карти". Изберете картата или пакета карти, които желаете да закупите, продължете с покупката, свалете и инсталирайте съгласно предоставените инструкции.

В момента са налични повече от 70 карти. Този брой нараства всекидневно и съгласно наличието на различни доставчици на карти.

Всяка страна има файл с карта, идентифициран от нейните инициали и трябва винаги да се намира в папка "карти" на вашия NDrive. Ако картите не са в тази папка, те няма да бъдат разпознати от приложението на NDrive. Веднъж инсталирана, картата трябва да бъде активирана чрез предоставения сериен номер. За допълнителна информация по темата моля, обърнете се към раздел "помощ" на www.ndrive.com.

При използване на приложението NDrive Агент можете също да закупите карти директно, чрез просто натискане на табулацията "Купи Карти".

46

# КАК ДА АКТУАЛИЗИРАМЕ NDRIVE?

|                                                                                                    |                 |          |                 | Português   Castellano   Engli   |
|----------------------------------------------------------------------------------------------------|-----------------|----------|-----------------|----------------------------------|
| <b>NKIYE</b>                                                                                                    |                 |          |                 |                                  |
| My Device Updates                                                                                                    | Change Features | Buy Maps | Buy Accessories |                                  |
| Model                                                                                                    |                 |          |                 |                                  |
| <ul> <li>PocketPC</li> </ul>                                                                                                    |                 |          |                 |                                  |
| NDrive                                                                                                    |                 |          |                 |                                  |
| 3.4.19                                                                                                    |                 |          |                 |                                  |
| Maps                                                                                                    |                 |          |                 |                                  |
| United Kingdom [+]                                                                                                    |                 |          |                 |                                  |
| Voices                                                                                                    |                 |          |                 |                                  |
| <ul> <li>Adriana [+]</li> </ul>                                                                                                    |                 |          |                 |                                  |
| Ana [+]                                                                                                    |                 |          |                 |                                  |
| <ul> <li>Anna[+]</li> </ul>                                                                                                    |                 |          |                 |                                  |
| [+]                                                                                                    |                 |          |                 |                                  |
|                                                                                                    |                 |          |                 |                                  |
| (expand all )                                                                                                    |                 |          |                 |                                  |
| [ expand all ]                                                                                                    |                 |          |                 |                                  |
| [ expand all ]                                                                                                    |                 |          |                 |                                  |
| [ expand all ]                                                                                                    |                 |          |                 |                                  |
| ( expand all ]                                                                                                    |                 |          |                 | Português   Castellano   Engl    |
| [ expand all ]                                                                                                    |                 |          |                 | <br>Português   Castellano   Eng |
| (expand all )                                                                                                    |                 |          |                 | Português   Castellano   Eng     |
| [ expand all ]                                                                                                    | Change Features | Buy Maps | Buy Accessories | Portugués   Castellano   Eng     |
| [ expand all ]                                                                                                    | Change Features | Buy Maps | Buy Accessories | Português   Castellano   Eng     |
| ( expand all )                                                                                                    | Change Features | Buy Maps | Buy Accessories | Português   Castellano   Eng     |
| [ expand all ]                                                                                                    | Change Features | Buy Maps | Buy Accessories | Portugués   Castellano   Eng     |
| [ expand all ]                                                                                                    | Change Features | Buy Maps | Buy Accessories | Português   Castellano   Eng     |
| [ expand all ]                                                                                                    | Change Features | Buy Maps | Buy Accessories | Português   Castellano   Eng     |
| [ expand all ]<br>My Device Updates<br>Model<br>G280<br>NDrive Updates<br>S 34.19 [+]<br>Voices Updates<br>Adriana [+]                        | Change Features | Buy Maps | Buy Accessories | Portugués   Castellano   Eng     |
| [ expand all ]                                                                                                    | Change Features | Buy Maps | Buy Accessories | Português   Castellano   Eng     |
| [ expand all ]<br>My Device Updates<br>Model<br>6280<br>NDrive Updates<br>3.4.19 [+]<br>Voices Updates<br>Adriana [+]<br>Anna [+]<br>Anna [+] | Change Features | Buy Maps | Buy Accessories | Portugués   Castellano   Eng     |
| [expand all ]                                                                                                    | Change Features | Buy Maps | Buy Accessories | Português   Castellano   Eng     |
| [expand all ]                                                                                                    | Change Features | Buy Maps | Buy Accessories | Português   Castellano   Engl    |

Приложението NDrive непрекъснато търпи актуализация на софтуера и версиите могат да бъда представяни безплатно на крайния потребител. Тези актуализации обикновено подобряват приложението, прибавят нови характеристики или просто добавят съвместимост с нови устройства. Винаги използвайте приложението NDrive Areнt (безплатно на www.ndrive.com), за да сте сигурни че притежавате последната версия на софтуера на NDrive. Ако притежавате стара версия и е налична нова такава, приложението ще ви попита дали искате да го актуализирате. Ако отговорът е положителен, NDrive Агент автоматично ще свали и инсталира актуализацията.

Ако желаете да видите версията на NDrive, която е инсталирана в момента на вашето устройство, използвайте бутон "За" от Главното меню на NDrive и след това кликнете върху "Версия". Информацията за версията трябва да бъде подобна на "**Версия 3.4.20 (881) DI**"

## ЗА ДОПЪЛНИТЕЛНА ПОМОЩ

- Можете да гледате обучителните видео материали на www.ndrive.com;
- Можете да направите справка с нашия раздел Често Задавани Въпроси на www.ndrive.com, раздел Клиент;
- Всички ръководства за NDrive са налични за сваляне в pdf формат от www.ndrive.com.